# **CREATING ORACLE DATA SOURCES**

This document describes how to create and configure WAS (WebSphere Application Server) JDBC (Java Database Connectivity) data sources for a Standardization Rules Designer installation that uses an Oracle repository.

Two data sources are required:

- 1. An XA (distributed transaction) data source.
- 2. A non-transactional connection pool data source.

Complete the steps listed below to create each data source.

### Create the distributed transaction data source:

- 1. Login to the WebSphere Application Server Administrative Console.
- 2. Expand the **Resources** node in the left pane.
- 3. Expand the **JDBC** node.
- 4. Click Data sources.
- 5. Select the **Scope** for the data source from the drop down list in the right pane.
- 6. Click New.

| C Integrated Solutions Console - Windows Internet Explorer                         |                                             |                                      |                                                   |                                                           |                                     |                          |
|------------------------------------------------------------------------------------|---------------------------------------------|--------------------------------------|---------------------------------------------------|-----------------------------------------------------------|-------------------------------------|--------------------------|
| 🕙 🗢 😰 https://localhost:9043/ibm/console/login.do?action=s                         | secure                                      |                                      | 💽 😵 Certificate Error 🛛 🗟                         | 😽 🗙 💽 Bing                                                |                                     | P                        |
| 🔆 Favorites 🛛 👍 🚺 Suggested Sites 🔹 慮 Web Slice Gallery 🔹                          |                                             |                                      |                                                   |                                                           |                                     |                          |
| 🥖 Integrated Solutions Console                                                     |                                             |                                      |                                                   | 🚹 • 🖾 - 🖂 🦂                                               | 🔋 🔹 Page 🔹 Saf                      | ety + T <u>o</u> ols + 🔞 |
| Integrated Solutions Console Welcome wasadmin                                      |                                             |                                      |                                                   | Help   Logout                                             | -                                   | IBM                      |
| View: All tasks                                                                    | Cell=ipsvm00189Node01Cell, Profile=InfoSp   | phere                                |                                                   |                                                           |                                     | Close page               |
| Welcome                                                                            | Data sources                                |                                      |                                                   |                                                           |                                     | 2 -                      |
| E Guided Activities                                                                |                                             |                                      |                                                   |                                                           |                                     |                          |
| T Servers                                                                          | Data sources                                |                                      |                                                   |                                                           |                                     |                          |
| Applications                                                                       | Use this page to edit the settings of a dat | tasource that is associated with     | your selected JDBC provider. The datasource ob    | ject supplies your applicat<br>d more general information | tion with connection about the toni | ons for                  |
|                                                                                    | Scope: Cell=insym00189Node01Cell. b         | Node <b>zinsvm00189Node01</b> , Serv | ersserver1                                        | a more general mormad.                                    | on about the top                    |                          |
| El Services                                                                        |                                             |                                      |                                                   |                                                           |                                     |                          |
| Resources                                                                          | Scope specifies the level at which          | th the resource definition is visit  | ole. For detailed information on what scope is an | id how it                                                 |                                     |                          |
| = Schedulers                                                                       | works, see the scope settings in            | eip.                                 |                                                   |                                                           |                                     |                          |
| Object pool managers                                                               | Node=ipsvm00189Node01, S                    | erver=server1 💌                      |                                                   |                                                           |                                     |                          |
| SMLE                                                                               | Im Backenerges                              |                                      |                                                   |                                                           |                                     |                          |
| E JDBC                                                                             | + Preferences                               |                                      |                                                   |                                                           |                                     |                          |
| <ul> <li>Dobe providers</li> <li>Data sources</li> </ul>                           | New Delete Test connection                  | Manage state                         |                                                   |                                                           |                                     |                          |
| Data sources (WebSphere Application Server V4)                                     |                                             |                                      |                                                   |                                                           |                                     |                          |
|                                                                                    |                                             |                                      |                                                   |                                                           |                                     |                          |
| H Asynchronous beans                                                               | Select Name 🔷                               | JNDI name 🗘                          | Scope 🗘                                           | Provider 🗘                                                | Description 🗘                       | Category 🗘               |
| ⊞ Cache instances                                                                  | You can administer the following resource   | es:                                  |                                                   |                                                           |                                     |                          |
| 🗄 Mail                                                                             | ASB JDBC DataSource                         | idbc/ASBDataSource                   | Node=ipsym00189Node01.Server=server1              | ASB JDBC Provider                                         | Data source                         |                          |
| 1 URL                                                                              |                                             | ,                                    |                                                   |                                                           | template                            |                          |
| Resource Environment                                                               | ASB JDBC XA DataSource                      | jdbc/ASBDataSourceXA                 | Node=ipsvm00189Node01,Server=server1              | ASB XA JDBC Provider                                      | Data source<br>template             |                          |
| E Security                                                                         | ASB Staging Repository JDBC DS              | jdbc/StagingDataSource               | Node=ipsvm00189Node01,Server=server1              | ASB Staging Repository<br>JDBC Provider                   | Data source<br>template             |                          |
| System administration                                                              | Default Datasource                          | DefaultDatasource                    | Node=ipsvm00189Node01,Server=server1              | Derby JDBC Provider                                       | Datasource<br>for the               |                          |
| <ul> <li>Save changes to master repository</li> <li>Console Preferences</li> </ul> |                                             |                                      |                                                   |                                                           | WebSphere<br>Default                |                          |
| = Console Identity                                                                 | JReport JDBC DataSource                     | jdbc/JReportDataSource               | Node=ipsvm00189Node01,Server=server1              | ASB JDBC Provider                                         | Data source                         |                          |
| 🛨 Users and Groups                                                                 |                                             |                                      |                                                   |                                                           | template                            |                          |
| Monitoring and Tuning                                                              | Total 5                                     |                                      |                                                   |                                                           |                                     |                          |
| Troubleshooting                                                                    |                                             |                                      |                                                   |                                                           |                                     |                          |
| bm/console/collectionButton.do                                                     | ·                                           |                                      |                                                   | ocal intranet   Protected Mode                            | e: Off                              | a • 🔍 100% •             |

- 7. Enter QSSRD Global XA DataSource in the Data source name field.
- 8. Enter *jdbc/RCDBDataSourceXA* in the **JNDI name** field.
- 9. Click **Next**.

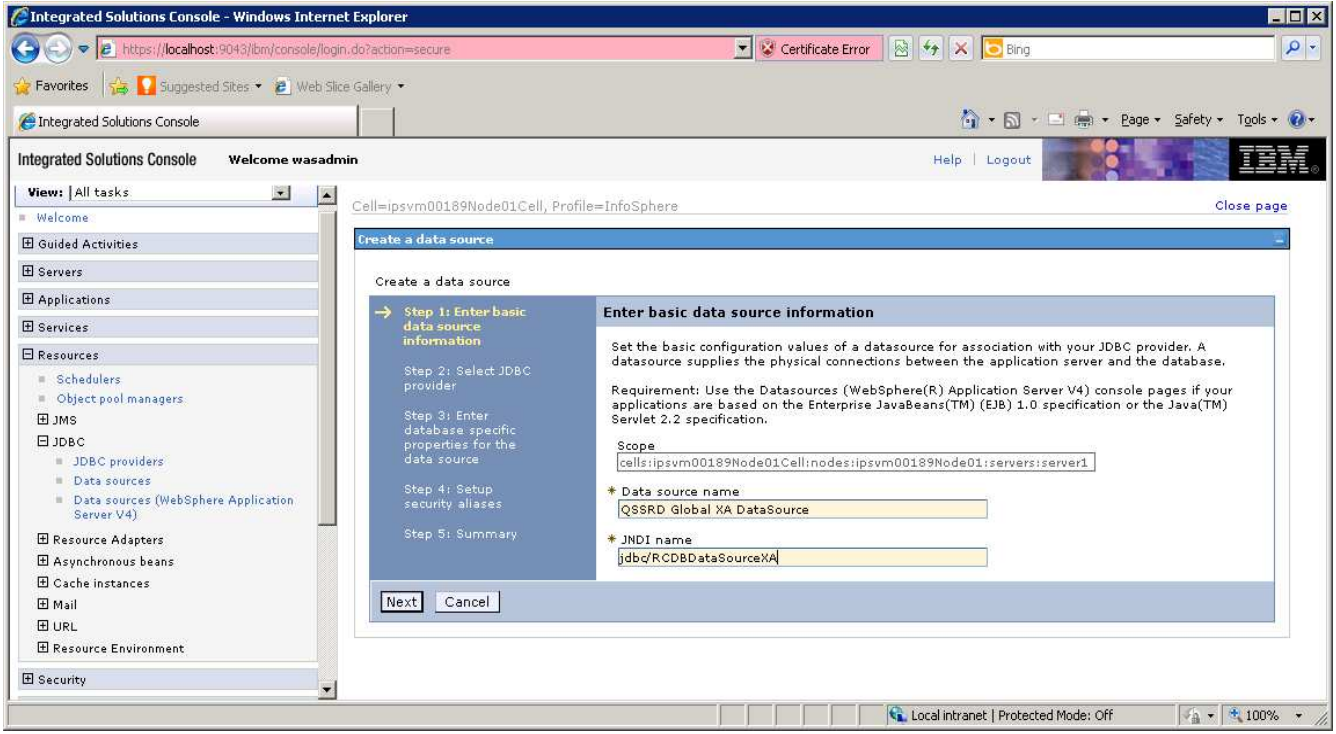

### 10. Select **Create new JDBC provider**. 11. Click **Next**.

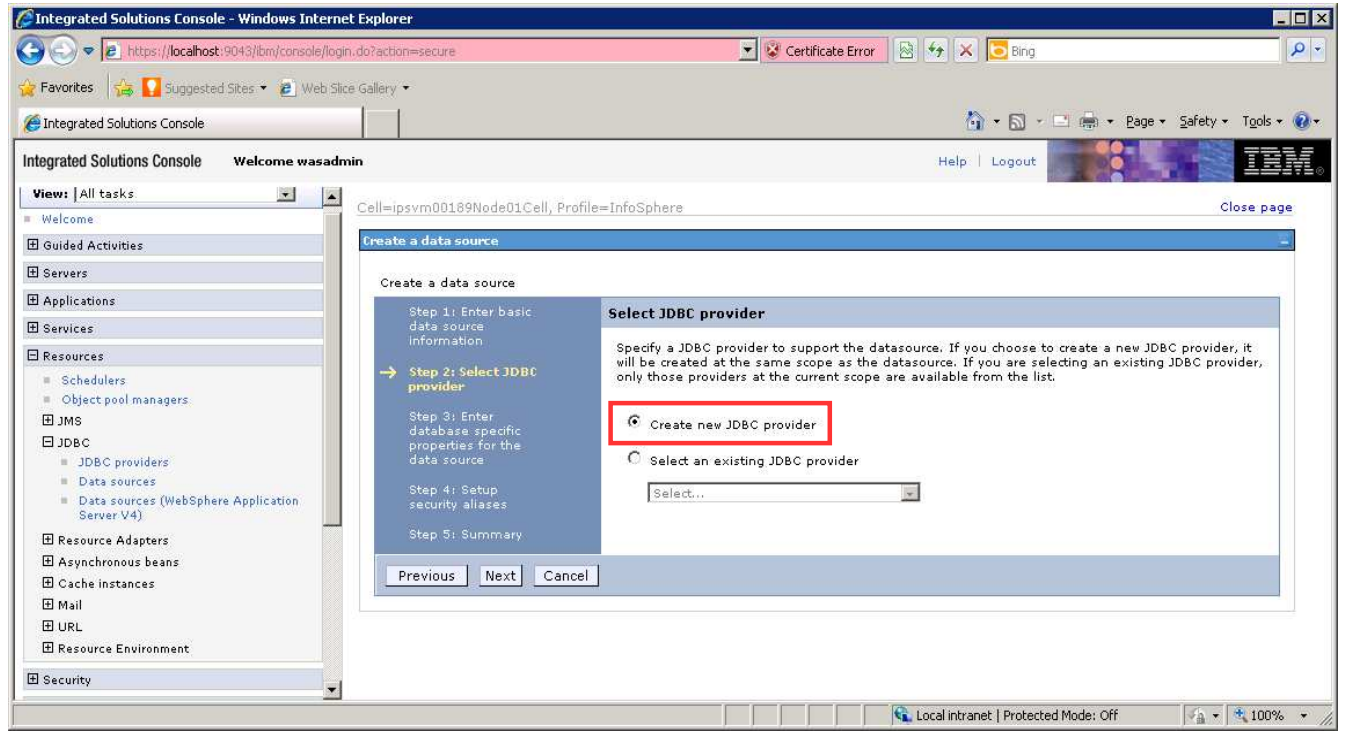

- 12. Enter the information for the JDBC provider: Database type: User-defined Implementation class name: com.ibm.isf.jdbcx.oracle.OracleDataSource Name: QSSRD XA JDBC Provider
- 13. Click Next.

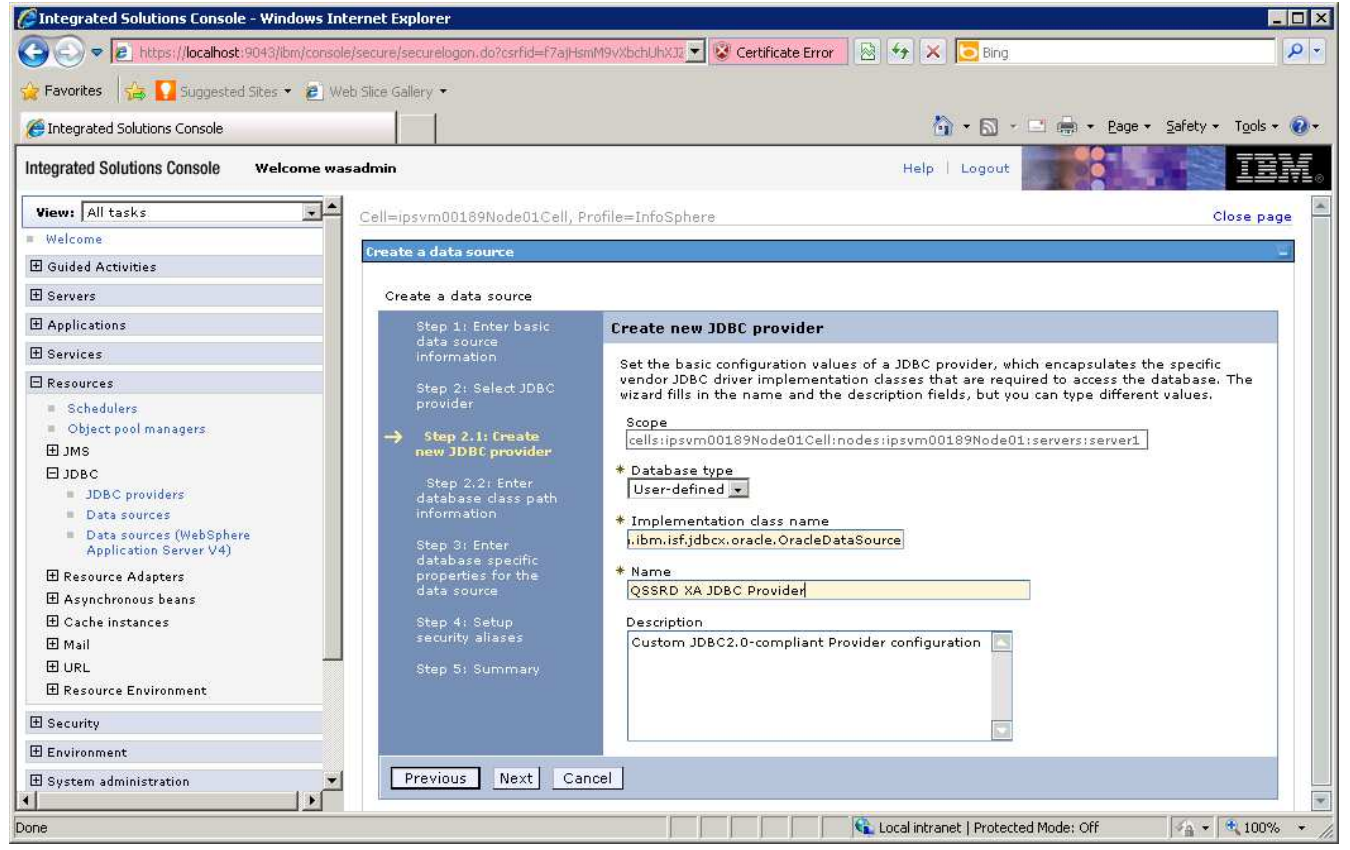

14. Enter \${USER\_INSTALL\_ROOT}/classes/ISoracle.jar in the Class path field. 15. Click Next.

| Integrated Solutions Console - Window                                                                                                    | s Internet Explorer                                                                                                    |                                                                                                    |                                                        |
|----------------------------------------------------------------------------------------------------|----------------------------------------------------------------------------------------------------|----------------------------------------------------------------------------------------------------|--------------------------------------------------------|
| 🔄 🕤 🗢 😰 https://localhost:9043/ibm/co                                                                                                    | onsole/secure/securelogon.do?csrfid=f7aj                                                                                                    | HsmM9vXI 👤 😵 Certificate Error 🛛 🔯 🔧 🔀 Bing                                                                                                    | P                                                      |
| 🔓 Favorites 🛛 👍 🚺 Suggested Sites 👻 😰                                                                                                    | Web Slice Gallery 🕶                                                                                                    |                                                                                                    |                                                        |
| Fintegrated Solutions Console                                                                                                    |                                                                                                    | 🏠 • 🗟 - 🖃 🖷 • 1                                                                                                    | Page 🕶 Safety 👻 Tools 🕶 🔞                              |
| ntegrated Solutions Console Welcome                                                                                                    | e wasadmin                                                                                                    | Help   Logout                                                                                                    |                                                        |
| View: All tasks                                                                                                    | Cell=ipsvm00189Node01Cell, I                                                                                                    | Profile=InfoSphere                                                                                                    | Close page                                             |
| / Welcome                                                                                                    | freate a data source                                                                                                    |                                                                                                    | ±                                                      |
| 🗄 Guided Activities                                                                                                    |                                                                                                    |                                                                                                    |                                                        |
| 🗄 Servers                                                                                                    | Create a data source                                                                                                    |                                                                                                    |                                                        |
| 1 Applications                                                                                                    | Step 1: Enter basic                                                                                                    | Enter database class path information                                                                                                    |                                                        |
| 🗄 Services                                                                                                    | data source<br>information                                                                                                    |                                                                                                    |                                                        |
| Resources  Schedulers  Object pool managers  JDBC  JDBC  JDBC  Data sources  Data sources  Data sources  Adapters  Cache instances  Mail  URL  Pessource Environment | Step 2: Select JDBC<br>provider<br>Step 2:1: Creata<br>new JDBC provider<br>Step 2:2: Enter<br>database class path<br>information<br>Step 3: Enter<br>data base specific<br>properties for the<br>data source<br>Step 4: Setup<br>security aliases<br>Step 5: Summary | driver class files that you installed. Type the file path names as t<br>WebSphere(R) variables that are displayed in the field. Do not us<br>characters (such as ';' or ': '). Use Enter to separate your class pa<br>Class path:<br>\${USER_INSTALL_ROOT}/classes/ISoracle.jad | the values of the<br>se path separator<br>ath entries. |
| 🗄 Security                                                                                                    | Previous Next Ca                                                                                                    | incel                                                                                                    |                                                        |
| 1                                                                                                    |                                                                                                    |                                                                                                    |                                                        |
| ne                                                                                                    |                                                                                                    | Local intranet   Protected Mode: Off                                                                                                    | 🖡 🕶 🔍 100% 🔹                                           |

- 16. Enter *com.ibm.is.isf.j2ee.impl.was.ISFOracleDataStoreHelper* in the **Data store helper class name** field.
- 17. Uncheck **Use this data source in container managed persistence (CMP)**. 18. Click **Next**.

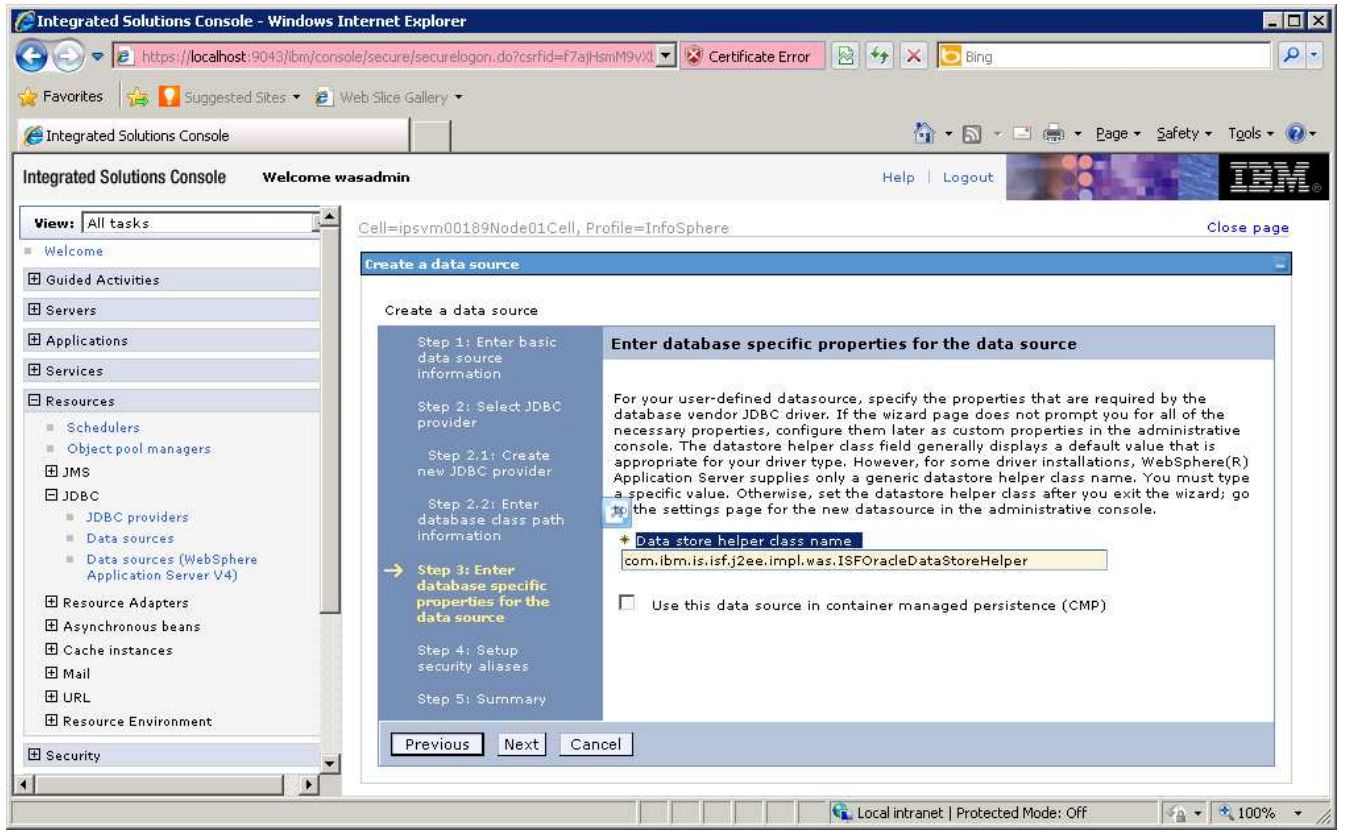

- 19. Select QSSRD Credentials from the **Component-managed authentication alias** drop down list.
- 20. Click Next.
- 21. Click Finish.
- 22. Click Save.

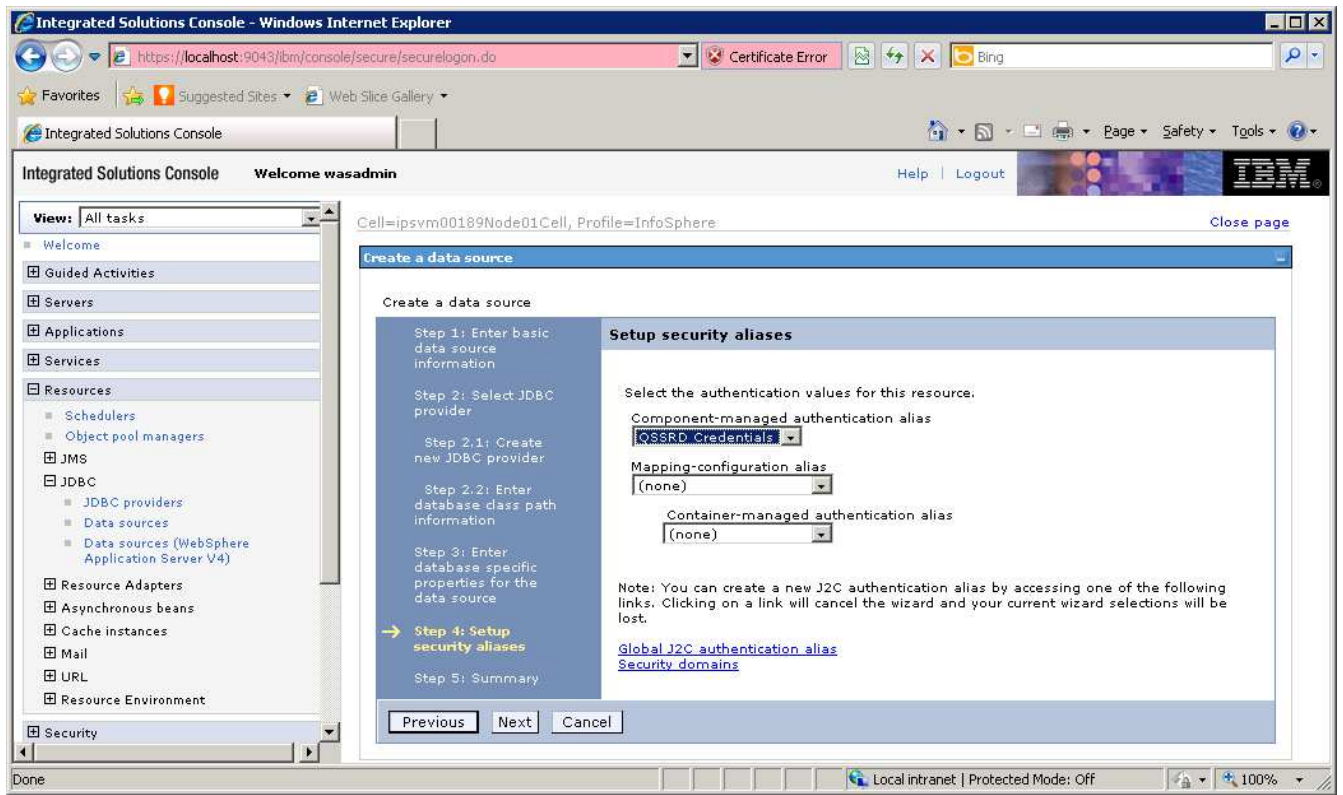

## Create the non-transactional connection pool data source:

- 1. If you have not already done so, login to the WebSphere Application Server Administrative Console.
- 2. Expand the **Resources** node in the left pane.
- 3. Expand the **JDBC** node.
- 4. Click Data sources.
- 5. Select the **Scope** for the data source from the drop down list in the right pane.
- 6. Click New.

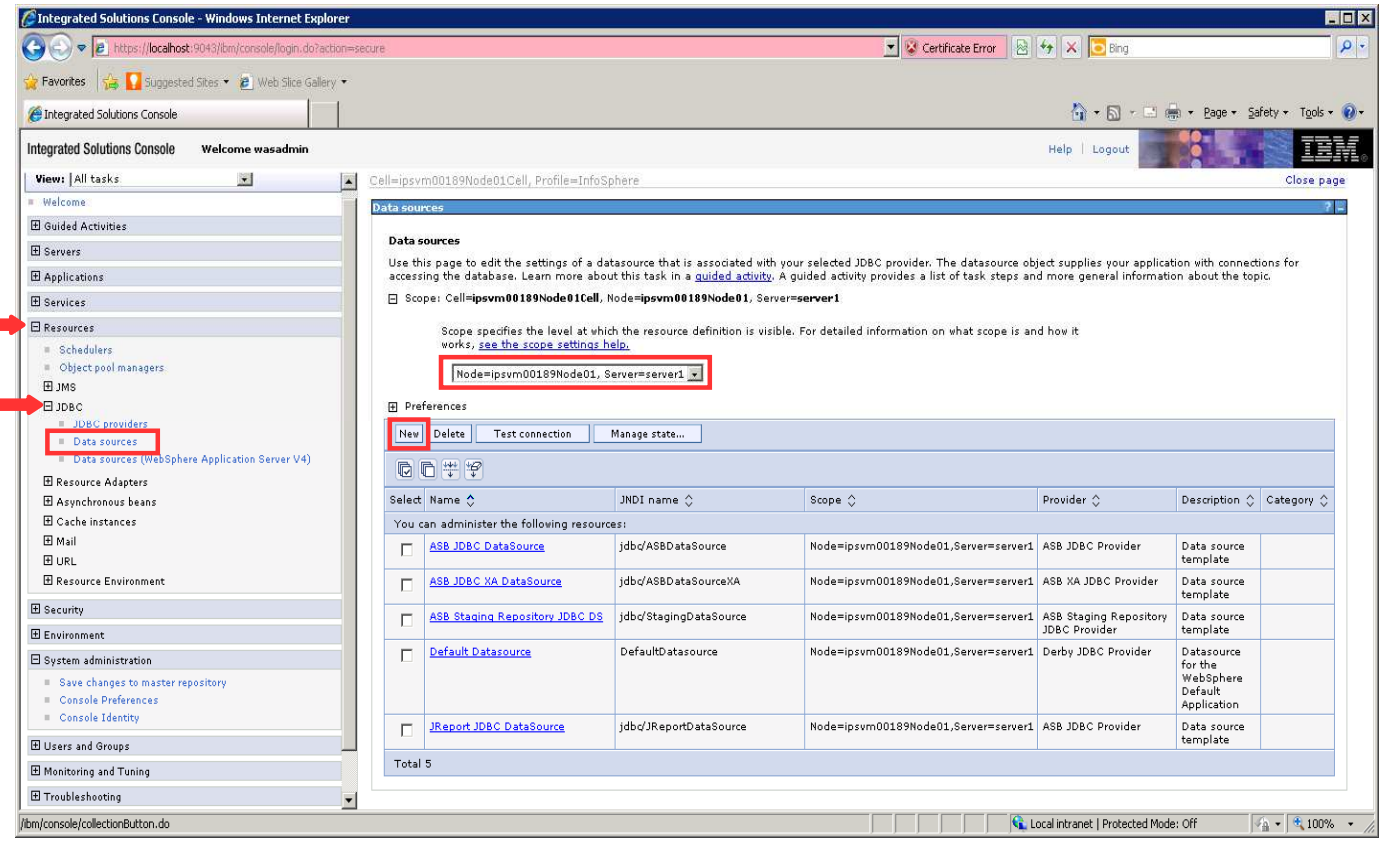

- 7. Enter QSSRD DataSource in the **Data source name** field.
- 8. Enter *jdbc/RCDBDataSourceNonTx* in the **JNDI** name field.
- 9. Click **Next**.

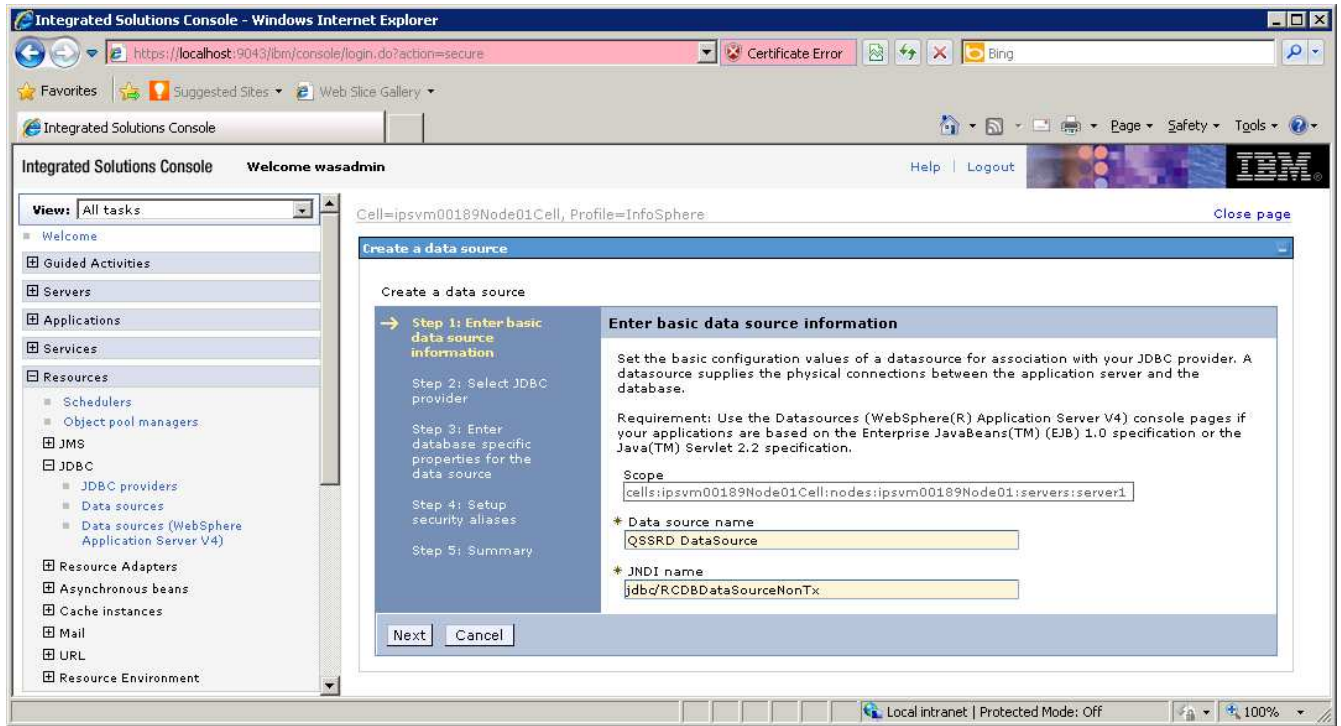

### 10. Select Create new JDBC provider. 11. Click Next.

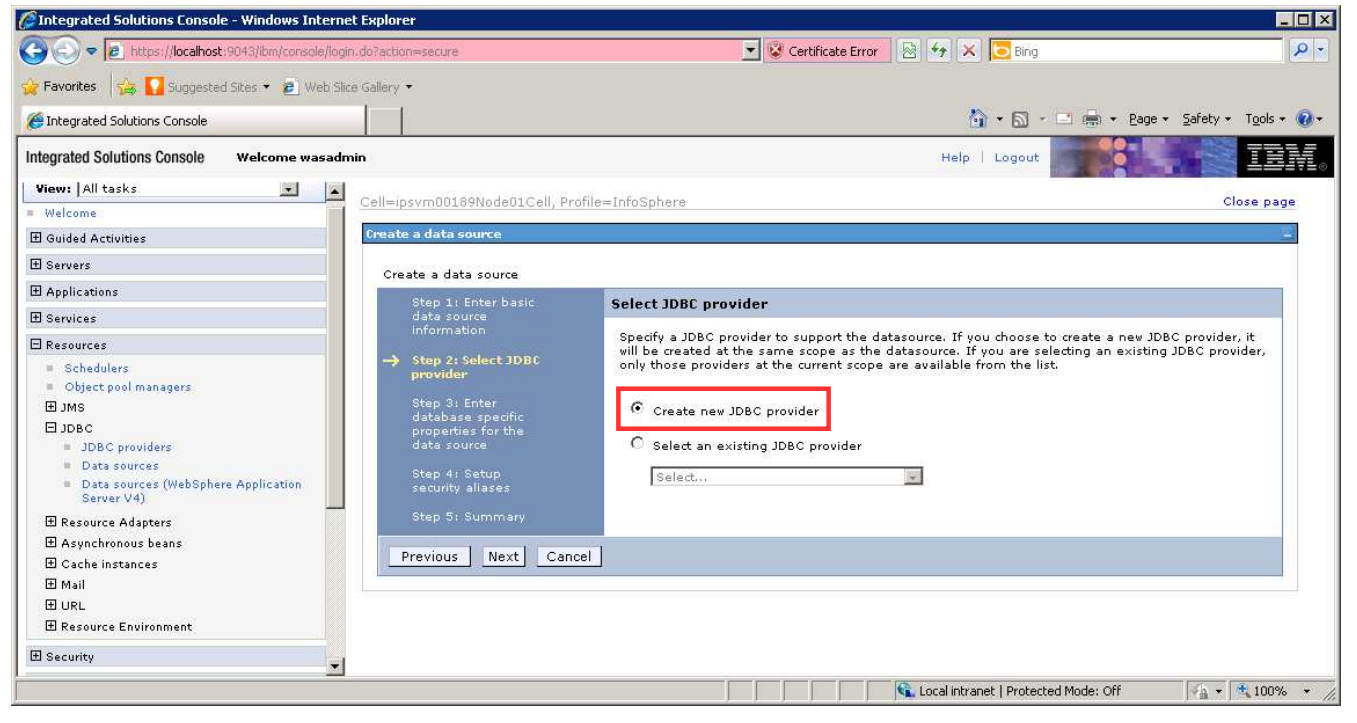

#### 12. Enter the information for the JDBC provider: Database type: User-defined Implementation class name: com.ibm.isf.jdbcx.oracle.OracleDataSource Name: QSSRD JDBC Provider

#### 13. Click Next.

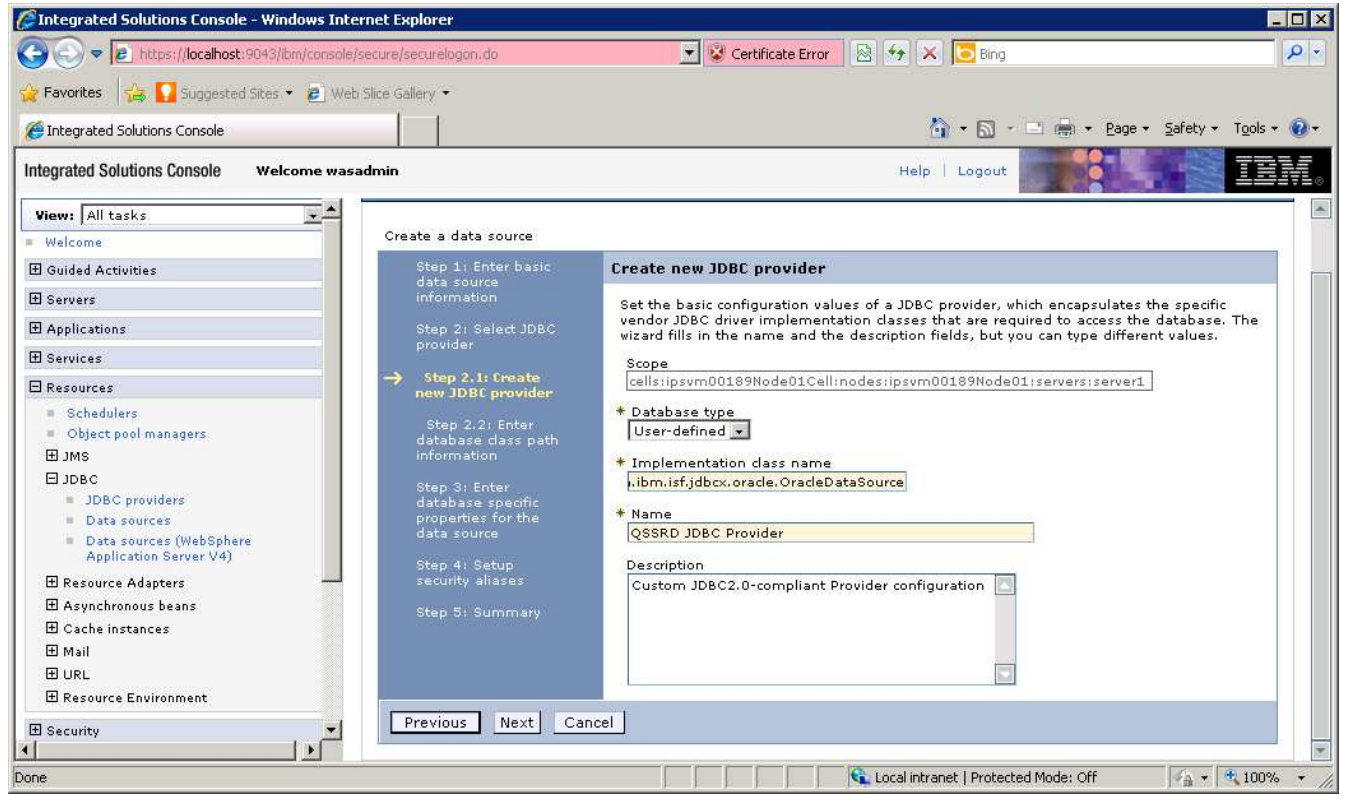

14. Enter \${USER\_INSTALL\_ROOT}/classes/ISoracle.jar in the Class path field. 15. Click Next.

| Integrated Solutions Console - Windows Inter                                                                                                    | net Explorer                                                                                                    |                                                                                                    |                                             |
|----------------------------------------------------------------------------------------------------|----------------------------------------------------------------------------------------------------|----------------------------------------------------------------------------------------------------|---------------------------------------------|
| 🕘 💿 🗢 👩 https://localhost:9043/ibm/console/s                                                                                                    | ecure/securelogon.do?csrfid=f7aj                                                                                                    | HsmM9vXI 🔽 😵 Certificate Error 🛛 🔯 😽 🔀 🔁 Bing                                                                                                    | P                                           |
| 🝃 Favorites 🛛 👍 🌄 Suggested Sites 👻 😰 Web                                                                                                    | Slice Gallery 👻                                                                                                    |                                                                                                    |                                             |
| Fintegrated Solutions Console                                                                                                    |                                                                                                    | 🚹 🕶 🖾 👻 🖶 🖷 🖨                                                                                                    | je + <u>S</u> afety + T <u>o</u> ols + 🔞    |
| ntegrated Solutions Console Welcome wasa                                                                                                    | dmin                                                                                                    | Help   Logout                                                                                                    |                                             |
| View: All tasks                                                                                                    | ell=ipsvm00189Node01Cell, F                                                                                                    | Profile=InfoSphere                                                                                                    | Close page                                  |
| Welcome                                                                                                    |                                                                                                    |                                                                                                    |                                             |
| 🗄 Guided Activities 🔤                                                                                                    | reate a data source                                                                                                    |                                                                                                    |                                             |
| 🗄 Servers                                                                                                    | Create a data source                                                                                                    |                                                                                                    |                                             |
| ∃ Applications                                                                                                    | Step 1: Enter basic                                                                                                    | Enter database class path information                                                                                                    |                                             |
| 1 Services                                                                                                    | data source<br>information                                                                                                    |                                                                                                    | City Inno                                   |
| Resources Cobject pool managers Disc pool managers JDBC JDBC JDBC JDBC Data sources Data sources Data sources (WebSphere Application Server V4) Resource Adapters Asynchronous beans Cache instances Mail URL Data Source | <ul> <li>Step 2: Select JDBC provider</li> <li>Step 2:1: Create new JDBC provider</li> <li>Step 2:2: Enter database class path information</li> <li>Step 3: Enter database specific properties for the data source</li> <li>Step 4: Setup security aliases</li> <li>Step 5: Summary</li> </ul> | driver class files that you installed. Type the file path names as the<br>WebSphere(R) variables that are displayed in the field. Do not use<br>characters (such as ';' or ': '). Use Enter to separate your class path<br>Class path:<br>\${USER_INSTALL_ROOT}/classes/ISoracle.jar | values of the<br>path separator<br>entries. |
|                                                                                                    | Previous Next Ca                                                                                                    | ncel                                                                                                    |                                             |
|                                                                                                    |                                                                                                    |                                                                                                    |                                             |
| ne                                                                                                    |                                                                                                    | Local intrapet   Protected Moder Off                                                                                                    | sh 🔹 👻 100% 🔹                               |

- 16. Enter *com.ibm.is.isf.j2ee.impl.was.ISFOracleDataStoreHelper* in the **Data store helper class name** field.
- 17. Uncheck Use this data source in container managed persistence (CMP). 18. Click Next.

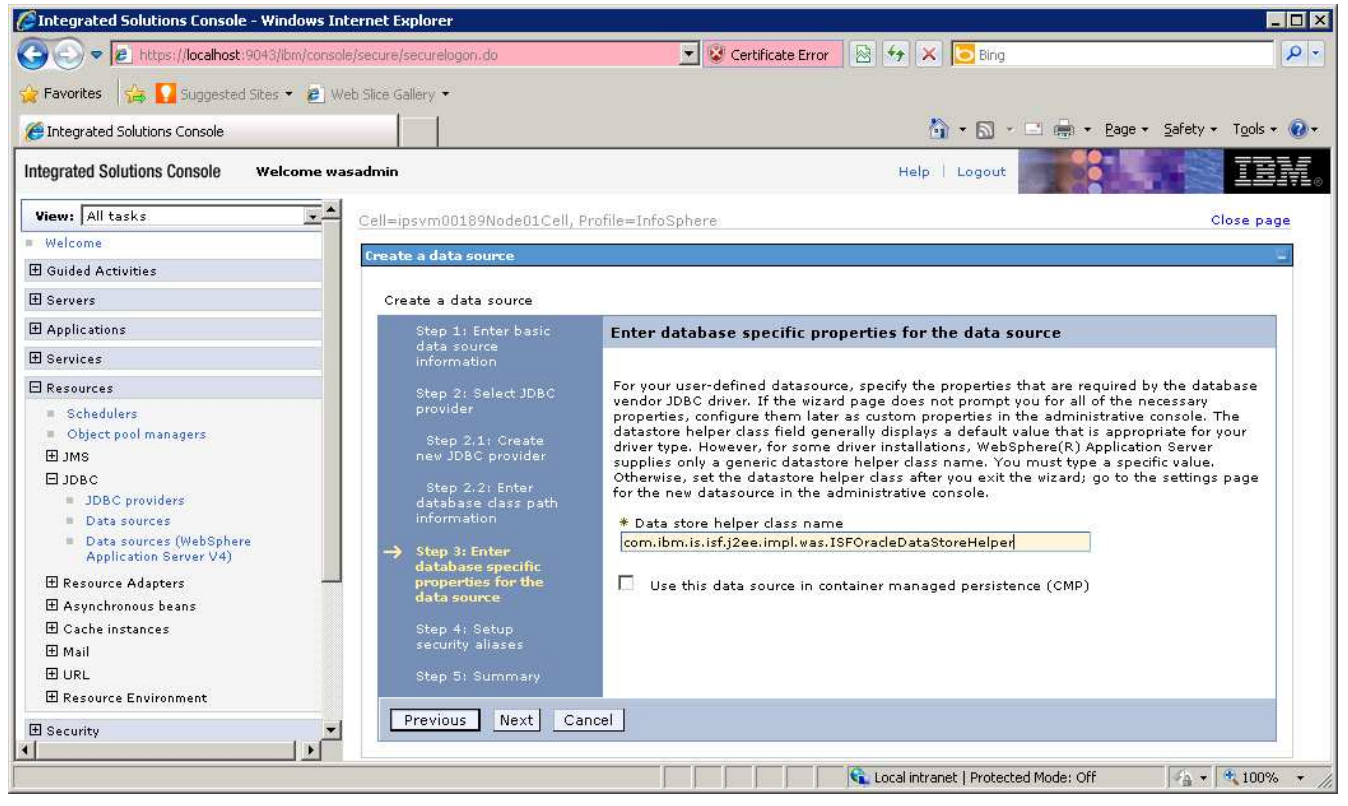

- 19. Select QSSRD Credentials from the **Component-managed authentication alias** drop down list.
- 20. Click Next.
- 21. Click Finish.
- 22. Click Save.

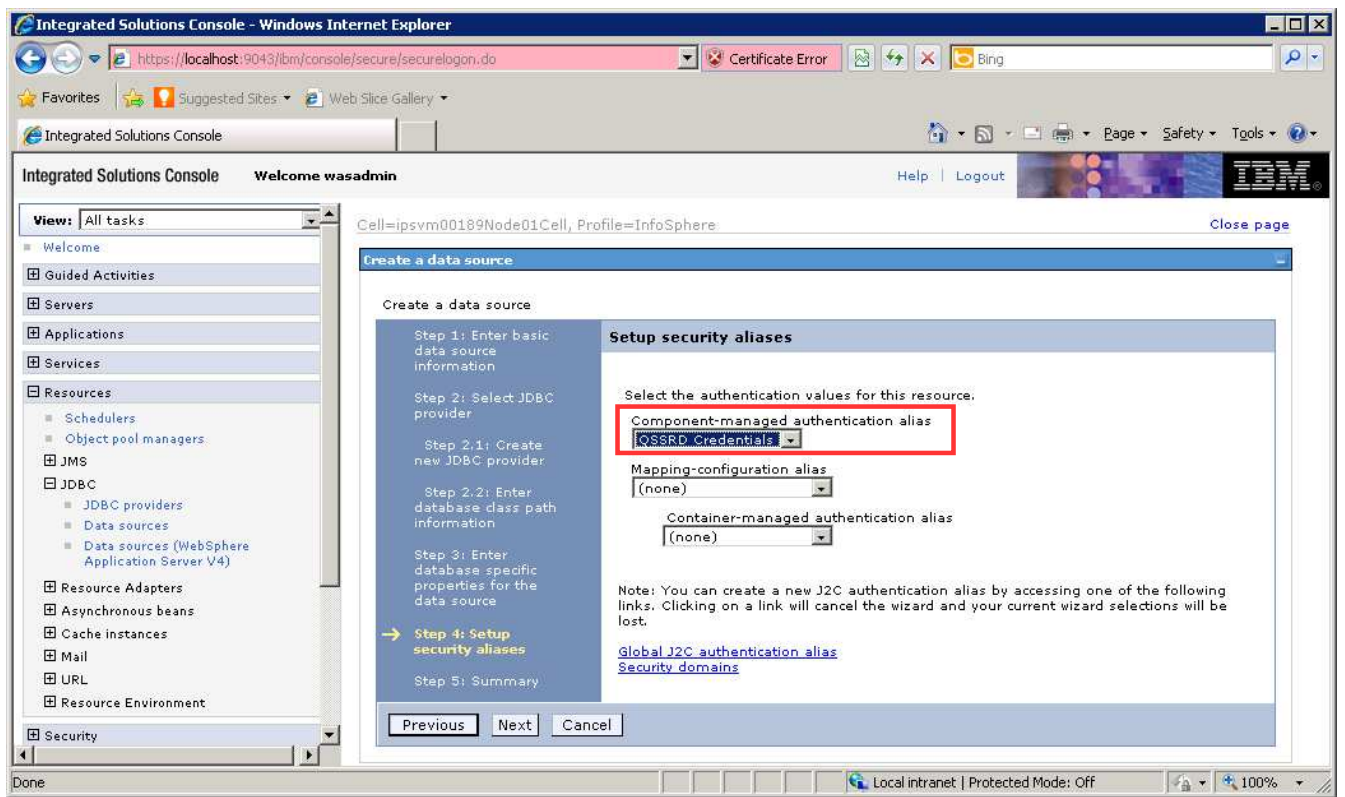

# Modify the QSSRD DataSource to set the non-transactional data source properties:

- 1. If you have not already done so, login to the WebSphere Application Server Administrative Console.
- 2. Expand the **Resources** node in the left pane.
- 3. Expand the **JDBC** node.
- 4. Click **Data sources**.

### 5. Click **QSSRD DataSource**.

| 🛚 Favorites 🛛 👍 🌄 Suggested Sites 👻 🙋 Web Slice G                                            | allery 🕶 |                                   |                                      |                                      |                                               |                                                              |                        |
|----------------------------------------------------------------------------------------------|----------|-----------------------------------|--------------------------------------|--------------------------------------|-----------------------------------------------|--------------------------------------------------------------|------------------------|
| Integrated Solutions Console                                                                 |          |                                   |                                      | 🙆 •                                  | 5 · 🗆 🖶                                       | • <u>P</u> age • <u>S</u> af                                 | ety + T <u>o</u> ols + |
| tegrated Solutions Console Welcome wasadmin                                                  |          |                                   |                                      | Help   Lo                            | gout                                          |                                                              | IE                     |
| View: All tasks                                                                              |          | scope is and how it               | works, <u>see the scope settings</u> | : help.                              |                                               |                                                              |                        |
| Welcome                                                                                      |          | Node=ipsvm001                     | 89Node01, Server=server1 💌           |                                      |                                               |                                                              |                        |
| B Guided Activities                                                                          | 🕀 Pre    | ferences                          |                                      |                                      |                                               |                                                              |                        |
| 8 Servers                                                                                    | New      | Delete Test conn                  | ection Manage state                  |                                      |                                               |                                                              |                        |
| 8 Applications                                                                               |          |                                   |                                      | 4                                    |                                               |                                                              |                        |
| B Services                                                                                   |          |                                   |                                      |                                      |                                               |                                                              |                        |
| Resources                                                                                    | Select   | Name 💠                            | JNDI name 🗘                          | Scope 🗘                              | Provider 🗘                                    | Description 🗘                                                | Category 🗘             |
| = Schedulers                                                                                 | You      | an administer the follo           | wing resources:                      |                                      |                                               |                                                              |                        |
| Object pool managers                                                                         | Г        | ASB JDBC                          | jdbc/ASBDataSource                   | Node=ipsvm00189Node01,Server=server1 | ASB JDBC                                      | Data source                                                  |                        |
|                                                                                              | -        | ASB JDBC XA                       | idbc/ASBDataSourceXA                 | Node=ipsym00189Node01.Server=server1 | ASB XA JDBC                                   | Data source                                                  |                        |
| 1DBC providers                                                                               | L.       | DataSource                        |                                      |                                      | Provider                                      | template                                                     |                        |
| <ul> <li>Data sources</li> <li>Data sources (WebSphere Application<br/>Server V4)</li> </ul> | Γ        | ASB Staging<br>Repository JDBC DS | jdbc/StagingDataSource               | Node=ipsvm00189Node01,Server=server1 | ASB Staging<br>Repository<br>JDBC<br>Provider | Data source<br>template                                      |                        |
| Resource Adapters     Asynchronous beans     Cache instances     Mail                        |          | Default Datasource                | DefaultDatasource                    | Node=ipsvm00189Node01,Server=server1 | Derby JDBC<br>Provider                        | Datasource<br>for the<br>WebSphere<br>Default<br>Application |                        |
| ⊞ URL<br>⊞ Resource Environment                                                              |          | JReport JDBC<br>DataSource        | jdbc/JReportDataSource               | Node=ipsvm00189Node01,Server=server1 | ASB JDBC<br>Provider                          | Data source<br>template                                      |                        |
| 8 Security                                                                                   |          | OSSRD DataSource                  | jdbc/RCDBDataSourceNonTx             | Node=ipsvm00189Node01,Server=server1 | QSSRD JDBC<br>Provider                        | New JDBC<br>Datasource                                       |                        |
| 9 Environment                                                                                |          | QSSRD Global XA                   | jdbc/RCDBDataSourceXA                | Node=ipsvm00189Node01,Server=server1 | QSSRD XA                                      | New JDBC                                                     |                        |
| B System administration                                                                      |          | DataSource                        |                                      |                                      | JDBC<br>Provider                              | Datasource                                                   |                        |

# 6. Click WebSphere Application Server data source properties.

| [] Integrated Solutions Console - Windows Internet Ex                                                                                                    | xplorer                                                                                                    |                                                                                                    |
|----------------------------------------------------------------------------------------------------|----------------------------------------------------------------------------------------------------|----------------------------------------------------------------------------------------------------|
| 🕒 🗢 💌 🔊 https://localhost:9043/ibm/console/login.do                                                                                                    | Paction=secure                                                                                                    | rror 🛛 😽 🗙 🔽 Bing 🖉 🖓                                                                                                    |
| 🙀 Favorites 🛛 👍 🚺 Suggested Sites 👻 🔊 Web Slice G.                                                                                                    | allery 🕶                                                                                                    |                                                                                                    |
| Integrated Solutions Console                                                                                                    |                                                                                                    | 🏠 🔹 🔂 🔹 🖃 🚗 💌 <u>P</u> age 🔹 Safety 🔹 T <u>o</u> ols 👻 🕖 🕶                                                                                                    |
| Integrated Solutions Console Welcome wasadmin                                                                                                    |                                                                                                    | Help   Logout                                                                                                    |
| View: All tasks                                                                                                    | Cell=ipsym00189Node01Cell, Profile=InfoSphere                                                                                                    | Close page 🔺                                                                                                    |
| = Welcome                                                                                                    | Data sources                                                                                                    | 2 =                                                                                                    |
| 🗄 Guided Activities                                                                                                    | Data sources > QSSRD DataSource                                                                                                    |                                                                                                    |
| ⊞ Servers                                                                                                    | Use this page to edit the settings of a datasource that is associated with your sele                                                                                                    | cted JDBC provider. The datasource object supplies your                                                                                                    |
| Applications                                                                                                    | application with connections for accessing the database.                                                                                                    |                                                                                                    |
| 🗄 Services                                                                                                    | Configuration                                                                                                    |                                                                                                    |
| 🖂 Resources                                                                                                    |                                                                                                    |                                                                                                    |
| Schedulers                                                                                                    | Test connection                                                                                                    |                                                                                                    |
| Object pool managers                                                                                                    |                                                                                                    |                                                                                                    |
| ⊞ JMS                                                                                                    | General Properties                                                                                                    | and the second second se |
| 🛛 ЈДВС                                                                                                    | * 0                                                                                                    | Additional Properties                                                                                                    |
| <ul> <li>JDBC providers</li> </ul>                                                                                                    | * scope<br>relistingum00189Node01Celligodestingum00189Node01(serversiserver1)                                                                                                    | Connection pool properties                                                                                                    |
| Data sources                                                                                                    | Lens ipsymbol of the destruction of the destruction | WebSphere Application Server data source properties                                                                                                    |
| <ul> <li>Data sources (WebSphere Application<br/>Server V4)</li> </ul>                                                                                                    | * Provider                                                                                                    | Custom properties                                                                                                    |
|                                                                                                    | Q33KD-JDBC Provider                                                                                                    |                                                                                                    |
| E Acustance Adapters                                                                                                    | * Name                                                                                                    |                                                                                                    |
| E Asynchronous beans                                                                                                    | QSSRD DataSource                                                                                                    | Related Items                                                                                                    |
| E Gache Instances                                                                                                    | JNDI name                                                                                                    | JAAS - J2C authentication data                                                                                                    |
| ± Mail                                                                                                    | jdbc/RCDBDataSourceNonTx                                                                                                    |                                                                                                    |
|                                                                                                    | _                                                                                                    |                                                                                                    |
| ⊞ Resource Environment                                                                                                    | Use this data source in container managed persistence (CMP)                                                                                                    |                                                                                                    |
| 🗄 Security                                                                                                    | Description                                                                                                    |                                                                                                    |
| Environment                                                                                                    |                                                                                                    |                                                                                                    |
|                                                                                                    |                                                                                                    |                                                                                                    |
| 🗄 Users and Groups                                                                                                    |                                                                                                    |                                                                                                    |
| Monitoring and ⊤uning                                                                                                    | Category                                                                                                    |                                                                                                    |
| Troubleshooting     Troubleshooting     Troubleshooting |                                                                                                    |                                                                                                    |
|                                                                                                    | Data store helper class name                                                                                                    |                                                                                                    |
| I UDDI                                                                                                    | Select a data store helper class Data store helper classes provided by WebSphere Application Server                                                                                                    |                                                                                                    |
|                                                                                                    |                                                                                                    |                                                                                                    |
|                                                                                                    | Generic data store helper<br>(com.ibm.websphere.rsadapter.GenericDataStoreHelper)                                                                                                    |                                                                                                    |
|                                                                                                    | O Specify a user-defined data store helper                                                                                                    |                                                                                                    |
|                                                                                                    | Enter a package-qualified data store helper class name                                                                                                    |                                                                                                    |
|                                                                                                    | com.ibm.is.isf.j2ee.impl.was.ISFOracleDataStoreHelper                                                                                                    | V                                                                                                    |
| Done                                                                                                    |                                                                                                    | 💊 Local intranet   Protected Mode: Off 🛛 🖓 👻 🔍 100% 💌                                                                                                    |
|                                                                                                    |                                                                                                    |                                                                                                    |

- Uncheck Log missing transaction context.
   Check Non-transactional data source.
- 9. Click **OK** at the bottom of the page. Do not click **Save** at this time.

| Integrated Solutions Console - Window                                                        | vs Internet Explorer           |                                                                                                    |                      |
|----------------------------------------------------------------------------------------------|--------------------------------|----------------------------------------------------------------------------------------------------|----------------------|
| 🕒 🗢 🛃 https://localhost:9043/ibm/i                                                           | onsole/login.do?action=secure  | 😵 Certificate Error 🛛 😣 🍫 🗙 🔽 Bing                                                                                       | <b>  </b>            |
| 🍃 Favorites 🛛 👍 🚺 Suggested Sites 🔹 👔                                                        | 🛢 Web Slice Gallery 🔹          |                                                                                                    |                      |
| Entegrated Solutions Console                                                                 |                                | 🏠 🕶 🗟 🛩 🖃 💌 Page 🕶                                                                                                    | Safety + Tools + 🔞 • |
| Integrated Solutions Console Welcon                                                          | e wasadmin                     | Help   Logout                                                                                                    | i s tem              |
| View: All tasks                                                                              | Data sources                   |                                                                                                    | ? _                  |
| • • Welcome :                                                                                | Data sources > 0\$\$80 Data\$6 | nurce > WebSohere Application Server data source properties                                                              |                      |
| 🗄 Guided Activities                                                                          | Use this page to set WebSpher  | re(R) Application Server connection management-specific prope                                                            | rties that affect a  |
| ⊞ Servers                                                                                    | connection pool.               |                                                                                                    |                      |
| Applications                                                                                 | Configuration                  |                                                                                                    |                      |
| ∃ Services                                                                                   |                                |                                                                                                    |                      |
| 3 Resources                                                                                  | General Properties             |                                                                                                    |                      |
| <ul> <li>Schedulers</li> <li>Object pool managers</li> </ul>                                 | Statement cache size           | statements                                                                                                    |                      |
| ⊞ JMS                                                                                        | 🗖 Enable multithreaded         | d access detection                                                                                                    |                      |
| 🗖 ЈОВС —                                                                                     | _                              |                                                                                                    |                      |
| JDBC providers                                                                               | 📙 Enable database read         | uthentication                                                                                                    |                      |
| <ul> <li>Data sources</li> <li>Data sources (WebSphere<br/>Application Server V4)</li> </ul> | Log missing transacti          | ion context                                                                                                    |                      |
| 🗄 Resource Adapters                                                                          | Mon-transactional dat          | ta source                                                                                                    |                      |
| 🗄 Asynchronous beans                                                                         | Error detection model          |                                                                                                    |                      |
| 🗄 Cache instances                                                                            | C Use WebSphere Appli          | ication Server exception checking model                                                                                  |                      |
| ⊞ Mail<br>⊞ URL                                                                              | 🖲 Use WebSphere Appli          | ication Server exception mapping model                                                                                   |                      |
| 🗄 Resource Environment                                                                       | Connection validation prope    | rties                                                                                                    |                      |
|                                                                                              |                                | NULLE<br>The second second second second second second second second second second second second second second second se |                      |

# 10. Click **Custom properties**.

| Or inter- (Machine do University Contraction)     Or inter- Depart Software (Contraction)     Or inter- Depart Software (Contraction)     Or inth                    | 🖉 Integrated Solutions Console - Windows Interne                       | het Explorer                                                                                                    |
|----------------------------------------------------------------------------------------------------|------------------------------------------------------------------------|----------------------------------------------------------------------------------------------------|
| Percent Percent Per              | 😋 😔 🗢 😰 https://localhost:9043/ibm/console/logi                        | gin.do?action=secure 🖉 🤡 Certificate Error 🗟 🐓 🗙 💽 Bing                                                                                     |
| And statistics Canodia   Integrated Subtaces Canodia   Respective Respective Respec                                                 | 🚖 Favorites 🛛 👍 🚺 Suggested Sites 🔹 🙇 Web Sili                         | lice Gallery +                                                                                                    |
| Integrated Solutions Consol Weice water     Wein [n] task:   Cell-permitted Solutions Solutions   Cell-permitted Solutions Solutions Cell-permitted Solutions Cell-permitted Cell-permitted                                                                                               | Console                                                                | 👌 + 🖸 👘 + Page + Safety + Tgols +                                                                                                    |
| Weinis       Cell-lapser/0000399040401Cell, Profile=Int/Sphere       Cell-lapser/000399040401Cell, Profile=Int/Sphere       Cell-lapser/0000399040401Cell, Profile=Int/Sphere       Image: Cell-lapser/000399040401Cell, Profile=Int/Sphere       Image: Cell-lapser/000490401Cell, Profile=Int/Sphere       Image: Cell-lapser/000490401Cell, Profile=Int/Sphere       Image: Cell-lapser/000490401Cell, Profile=Int/Sphere       Image: Cell-lapser/000490401Cell, Profile=Int/Sphere       Image: Cell-lapser/000490401Cell, Pr                                                                                                    | Integrated Solutions Console Welcome wasadr                            | Imin Help   Logout                                                                                                    |
| Michone         Intervent         Intervent                                                                                                    | View: All tasks                                                        | Cell=ipsvm00189Node01Cell, Profile=InfoSphere Close page                                                                                    |
| Build Activities   Severe:   Applications   Bervice:   Bervice:   Book:   Book:   Book:   Bervice:   Book:   Bervice:   Bervice:   Bervic                                                                                                    | Welcome                                                                | Data sources                                                                                                    |
|                                                                                                    | 🗄 Guided Activities                                                    | Data sources > 05SRD DataSource                                                                                                    |
| applications with connections for scccessing the database.          Barbications       Configuration         Barbications       Configuration                                                                                                    | ⊞ Servers                                                              | Use this page to edit the settings of a datasource that is associated with your selected JDBC provider. The datasource object supplies your |
|                                                                                                    | Applications                                                           | application with connections for accessing the database.                                                                                    |
| Personeres   • Schubelurg   • Object specifies   • Dabe providers   • Dabe providers   • Dabe p                                                                                                    |                                                                        | Configuration                                                                                                    |
| Instruction       Schedulars       Additional Properties         Instruction       Schedulars       Additional Properties         Instruction       Schedulars       Connaction bool properties         Instruction       Schedulars       Connaction pool properties         Instruction       Schedulars       Connaction pool properties         Instruction       Contention destipprovider       Contention pool properties         Instruction       Coste instruction       VabSohare Application Saver data source properties         Instruction       Coste instruction       Coste instruction properties         Instruction       VabSohare Application Saver data source properties       Coste instruction properties         Instruction       VabSohare Application Saver data source properties       Coste instruction properties         Instruction       VabSohare Application Saver data source properties       Coste instruction properties         Instruction       VabSohare Application Saver data source properties       State of the source         Instruction       VabSohare Application Saver data source properties       State of the source         Instruction properties       Non       State of the source       State of the source         Instruction properties       Non       Non       State of the source       State of the source                                                                                                    | E Pacourras                                                            |                                                                                                    |
| Bosc   Bosc                                                                                                    | Kesources     Schedulers     Object pool managers                      | Test connection                                                                                                    |
| <ul> <li>Scope</li> <li>Jobs providers</li> <li>Data sources (Webbares Application Server (Va)</li> <li>Provider</li> <li>Casto instances</li> <li>Main</li> <li>Ust.</li> <li>Security</li> <li>Security</li> <li>Security</li> <li>Security</li> <li>Users and Groups</li> <li>Cates ource hubber data sources (mebbare data source)</li> <li>Security</li> <li>Security</li> <li></li></ul> | H JMS                                                                  | General Properties Additional Properties                                                                                                    |
| <ul> <li>Data sevres</li> <li>Data sevres</li> <li>Sevres</li> <li>Sevres</li> <li>Asynchronous banas</li> <li>Gates inpsymous banas</li> <li>Maii</li> <li>Uki</li> <li>Resource Adapters</li> <li>Mili</li> <li>Uki</li> <li>Uke this data source in container managed persistence (CMP)</li> <li>Description</li> <li>Bestroke for ups</li> <li>Gates tore helper dass</li> <li>Gates tore helper dass</li> <li>Gates tore helper dass</li> <li>Gates tore helper dass</li> <li>Gates tore helper dass provided by WebSphere Application Sever</li> <li>Service integration</li> <li>Generic data store helper</li> <li>Gon, Ibm. sizfif jaee. implicat. Store helper</li> <li>Service integration</li> <li>Gates tore helper dass provided by WebSphere Application Sever</li> <li>Service integration</li> <li>Generic data store helper</li> <li>Gon, Ibm. sizfif jaee. implicat. Store helper</li> <li>Gon, Ibm. sizfif jaee. implicat. Store helper</li> <li>Gon, Ibm. sizfif jaee. implicat. Store helper</li> <li>Service integration Sever</li> <li>Service integration Sever</li> <li>Second tata store helper</li> <li>Sever data store helper</li> <li>Sever data store helper</li> &lt;</ul>   | <ul> <li>JDBC providers</li> </ul>                                     | * Scope                                                                                                    |
| Bessource Adapters     Asynchronous beans     Cache instances     Mail     URL     Resource Environment     Security     Description     Resource Invironment     Security     Description     Resource     System administration     Users and Groups     Security     Description     Resource     Cache integration     Security     Cache integration     Security     Cache integration     Security     Description     Resource     Cache integration     Security     Cache integration     Security     Cache integration     Security     Cache integration     Security     Cache integration     Security     Cache integration     Security     Cache integration     Security     Description     Not a store helper dass     Cache integration     Security     Security     Cache integration     Security     Cache integration     Security     Cache integration     Security     Cache integration     Security     Security     Cache integration     Security     Security     Cache integration     Security     Security     Cachegory     Security     Security     Security     Security     Security     Cachegory     Security     Security                    | Data sources                                                           | cellsipsym00189Node01Cellinodesipsym00189Node01:serversiserver1 Websphere Applications Server data source properties                        |
| B Resource Adapters   B Asynchronos beans   B Cache instances   B Mail   B URL   B Resource Environment   D Use this data source in container managed persistence (CMP)   B Security   B Resource Environment   B System administration   B User and Groups   Category   B Monitoring and Tuning   B Service integration   B Service integration   B Service integration   B Service integration   B Service integration   B Service integration   B Service integration   B Service integration     Category   B Service integration   B Service integration     Category     B Service integration     Category     Category     B Service integration     B Service integration     B Service integration     Continue webshere Application Server     Service integration     But of the per   Continue webshere aname   © Specify a user-defined data store helper   Enter a package-qualified data store helper   Enter a package-qualified data store helper   Enter a package-qualified data store helper     Enter a package-qualified data store helper     Enter a package-qualified data store helper     Specify a user-defined data store helper     Enter a package-quali                                                                                                    | <ul> <li>Data sources (WebSphere Application<br/>Server V4)</li> </ul> | Provider      QSSRD JDBC Provider      QSSRD JDBC Provider                                                                                  |
| Bayenchronous beans   Cathe instances   Mail   URL   Besource Environment   Security   Besource Environment   Bystem administration   Busers and Groups   Category   Boards a data store helper dass anne   Category   Barvice integration   Bubber of assor helper dass sourced by WebSphere Application Server   Select a data store helper dass   Continum.vebsphere.rsadapter.GenericDataStoreHelper   Continum.vebsphere.ising/izee.implex.isifyTaee.implex.isifyTaeeImplex.isifyTaeeImplex.isifyTaeeImplex.isifyTaee                                                                                                    | Resource Adapters                                                      | * Name                                                                                                    |
| Imail JMDI name   Imail JMDI name   Imail                                                                                                    | 🗄 Asynchronous beans                                                   | QSSRD DataSource Related Items                                                                                                    |
| Instruction   Instruction   Instruction </th <th>E Cache Instances</th> <th>JNDI name = JAAS - J2C authentication data</th>                                                                                                    | E Cache Instances                                                      | JNDI name = JAAS - J2C authentication data                                                                                                  |
| B Resource Environment   B Security   B Security   B Environment   B System administration   B Users and Groups   Category   B Monitoring and Truning   B Service Integration   B Service Integration   B Service Integration   B Observer   Generic data store helper dass name   Conditional control and store helper dass name   B Control and store helper dass name   B Service Integration   B Control and store helper dass name   B Control and store helper dass name   Control and store helper dass name   Control and store helper dass name   B Control and store helper dass name   B Control and store helper dass name   B Control and store helper dass name   B Control and store helper dass name   B Control and store helper dass name   B Control and store helper dass name   B Control and store helper dass name   B Control and store helper dass name   B Control and store helper dass name   B Control and store helper   B Control and store helper   B Control and store helper   B Control and store helper   B Control and store helper   B Control and store helper   B Control and store helper   B Control and store helper   B Control and store helper   B Control and store helper   B Control and store helper   B Control and store helper   B Control and store helper   B Control an                                                                                                    | I URL                                                                  | jdbc/RCDBDataSourceNonTx                                                                                                    |
| B Security   B Environment   B System administration   U Users and Groups   Monitoring and Tuning   B Service integration   B Service integration   B Service integration   B UDD1     Data store helper dass name   Category   Generic data store helper   (com:lbm.vebsphere.rsadapter.GenericDataStoreHelper)   © Specify a user-defined data store helper   Enter a package-qualified data store helper   Com.lbm.vis.isfj2ee.impl.vas.ISFOradeDataStoreHelper                                                                                                    | ■ Resource Environment                                                 | $\Box$ Use this data source in container managed persistence (CMP)                                                                          |
| Benvironment   Bystem administration   Users and Groups   Monitoring and Tuning   Troubleshooting   Bervice integration   Category   Category   Data store helper class name   Concerning   Data store helper class name   Category   Generic data store helper class   Data store helper class provided by WebSphere Application Server   Generic data store helper   Generic data store helper class name   Com.ibm.vebsphere.rsadapter.GenericDataStoreHelper)   © Specify a user-defined data store helper class name   Enter a package-qualified data store helper   Enter a package-qualified data store helper                                                                                                    | ± Security                                                             | Description                                                                                                    |
| B System administration         B Users and Groups         B Monitoring and Tuning         B Service integration         B Service integration         B UDDI         Data store helper class         Data store helper class         Data store helper         Generic data store helper         Generic data store helper         Generic data store helper         Generic data store helper         Generic data store helper         Generic data store helper         Generic data store helper         Generic data store helper         Com.ibm.vebsphere.rsadapter.GenericDataStoreHelper)         © Specify a user-defined data store helper         Enter a package-qualified data store helper         Enter a package-qualified data store helper         Enter a package-qualified data store helper         Enter a package-qualified data store helper         Enter a package-qualified data store helper         Enter a package-qualified data store helper         Enter a package-qualified data store helper         Enter a package-qualified data store helper         Enter a package-qualified data store helper         Enter a package-qualified data store helper         Enter a package-qualified data store helper         Enter a package-qualifie                                                                                                    | Environment     ■                                                      | New JDBC Datasource                                                                                                    |
| Users and Groups         Users and Groups         Monitoring and Tuning         Troubleshooting         Barwice integration         © Select a data store helper class         Data store helper classes provided by WebSphere Application Server         Generic data store helper         (com.ibm.vebsphere.rsadapter.GenericDataStoreHelper)         © Specify a user-defined data store helper         Enter a package-qualified data store helper         Enter a package-qualified data store helper         com.ibm.is.isf.j2ee.impl.was.ISFOradeDataStoreHelper)         © Intel intranet I Drotected Model off                                                                                                    | System administration     System administration                        |                                                                                                    |
| Image: Second State Orders         Image: Second State Orders         Image: Second State Orders         Image: Second State Orders         Image: Second State Orders         Image: Second State Orders         Image: Second State Orders         Image: Second State Orders         Image: Second State Orders         Image: Second State Orders         Image: Second State Orders         Image: Second State Order Order Orde                                                                                                    | T licers and Groups                                                    |                                                                                                    |
| Introductioning alse rounding         Introductioning alse rounding         Data store helper class name         Select a data store helper class         Data store helper class provided by WebSphere Application Server         Generic data store helper         (com.ibm.vebsphere.rsadapter.GenericDataStoreHelper)         © Specify a user-defined data store helper         Enter a package-qualified data store helper         com.ibm.is.isf.j2ee.impl.vas.ISFOradeDataStoreHelper                                                                                                    | Manipular and Turing                                                   | Category                                                                                                    |
| Image: Troubleshooting         Data store helper class name         Select a data store helper class         Data store helper class         Data store helper class provided by WebSphere Application Server         Generic data store helper         (com.ibm.vebsphere.rsadapter.GenericDataStoreHelper)         © Specify a user-defined data store helper         Enter a package-qualified data store helper         com.ibm.is.isf.j2ee.impl.was.ISFOradeDataStoreHelper                                                                                                    | E Monitoring and Luning                                                |                                                                                                    |
| If Service integration       C       Select a data store helper class         If UDD1       C       Select a data store helper class         Data store helper class       Data store helper class         If Generic data store helper class       Data store helper class         If Generic data store helper class       If Generic data store helper class         If Generic data store helper class       If Generic data store helper class name com.ibm.is.isf.j2ee.impl.ws.ISFOradeDataStoreHelper         If Integrate I Protected Model Off       If Integrate I Protected Model Off                                                                                                    | m iroubleshooting                                                      | Data store helper class name                                                                                                    |
| Image: Contract and a store helper       Data store helper dasses provided by WebSphere Application Server         Generic data store helper (com.ibm.vebsphere.rsadapter.GenericDataStoreHelper)       Image: Com.ibm.vebsphere.rsadapter.GenericDataStoreHelper)         Image: Com.ibm.is.isf.j2ee.impl.was.ISFOradeDataStoreHelper       Image: Com.ibm.is.isf.j2ee.impl.was.ISFOradeDataStoreHelper                                                                                                    | 번 Service integration                                                  | C select a data store helper class                                                                                                    |
| Generic data store helper<br>(com.ibm.vebspherz.GenericDataStoreHelper)         © Specify a user-defined data store helper<br>Enter a package-qualified data store helper<br>com.ibm.is.isf.j2ee.impl.was.ISFOradeDataStoreHelper                                                                                                    | 1 UDDI                                                                 | Data store below classes provided by WebSobere Application Server                                                                           |
| Generic data store helper<br>(com.ibm.vebsphere.rsadapter.GenericDataStoreHelper)<br>© Specify a user-defined data store helper<br>Enter a package-qualified data store helper<br>com.ibm.is.isf.j2ee.impl.was.ISFOradeDataStoreHelper                                                                                                    |                                                                        |                                                                                                    |
| Specify a user-defined data store helper Enter a package-qualified data store helper class name com.ibm.is.isf.j2ee.impl.was.ISFOradeDataStoreHelper                                                                                                    |                                                                        | Generic data store helper<br>(com.ibm.vebsphere.rsadapter.GenericDataStoreHelper)                                                           |
| Enter a package-qualified data store helper class name<br>com.ibm.is.isf.j2ee.impl.vas.ISFOradeDataStoreHelper                                                                                                    |                                                                        | © Specify a user-defined data store helper                                                                                                  |
| com.ibm.is.isf.j2ee.impl.was.ISFOradeDataStoreHelper                                                                                                    |                                                                        | Enter a package-gualified data store helper class name                                                                                      |
| 👔 Incel intrapel: I Drotected Moder Off 🛛 🖧 🗣 1009.                                                                                                    |                                                                        | com.ibm.is.isf.j2ee.impl.vas.ISFOradeDataStoreHelper                                                                                        |
|                                                                                                    |                                                                        | 😧 Localintrapet   Protected Mode: Off                                                                                                    |

## 11. Find and modify the following properties as indicated:

| Name                           | Value                                            |
|--------------------------------|--------------------------------------------------|
| webSphereDefaultIsolationLevel | 2                                                |
| SID                            | Unique system identifier for the Oracle database |
| batchPerformanceWorkaround     | TRUE                                             |
| serverName                     | Database system host name                        |
| portNumber                     | Database system port                             |
| queryTimeout                   | Delete this property                             |

# Add the enable2Phase property: 1. Click New.

| 🥟 Integrated Solutions Console - Windows Inte                                               | rnet Explore              | r                                                                                                    |                                                      |                                                                                                    |
|---------------------------------------------------------------------------------------------|---------------------------|----------------------------------------------------------------------------------------------------|------------------------------------------------------|----------------------------------------------------------------------------------------------------|
| 😋 💽 🗢 😰 https://localhost:9043/lbm/console/l                                                | ogin.do?actio             | i=secure                                                                                                    | -                                                    | 🖇 Certificate Error 🛛 😣 🔸 🔽 Bing                                                                                                    |
| 🚖 Favorites 🛛 👍 🚺 Suggested Sites 👻 🔊 Web                                                   | Slice Gallery •           |                                                                                                    |                                                      |                                                                                                    |
| Entegrated Solutions Console                                                                |                           |                                                                                                    |                                                      | 🟠 🔹 🔂 👻 🖃 👼 🔹 <u>P</u> age 🔹 Safety 👻 T <u>o</u> ols 🕶 🕡 🔹                                                                                                    |
| Integrated Solutions Console Welcome wasa                                                   | dmin                      |                                                                                                    |                                                      | Help   Logout                                                                                                    |
| View: All tasks                                                                             |                           | Changes h <u>Save</u> dire <u>Review</u> dh <u>M</u> The serve                                                                 | ave been i<br>ctly to the<br>anges bef<br>ir may nee | made to your local configuration. You can:<br>master configuration.<br>ore saving or discarding.<br>d to be restarted for these changes to take effect.                                                                                                    |
|                                                                                             |                           | -11                                                                                                    |                                                      |                                                                                                    |
| Approximation     Services     Resources                                                    | Data s<br>Use th<br>vendo | ources > USSRD DataSource > Cust<br>is page to specify custom properties<br>rs require additional custom propertie<br>ferences | om proper<br>that your<br>is for data                | <b>tes</b><br>anterprise information system (EIS) requires for the resource providers and resource<br>sources that access the database.                                                                                                    |
| <ul> <li>Schedulers</li> <li>Object pool managers</li> </ul>                                | New                       | Delete                                                                                                    |                                                      |                                                                                                    |
|                                                                                             | Inew                      | Delete                                                                                                    |                                                      |                                                                                                    |
| DBC                                                                                         |                           | 0 # 2                                                                                                    |                                                      |                                                                                                    |
| <ul> <li>JDBC providers</li> <li>Data sources</li> </ul>                                    | Select                    | Name 🗘                                                                                                    | Value 🗘                                              | Description 🗘                                                                                                    |
| Data sources (WebSphere                                                                     | You                       | an administer the following resources                                                                                          | 51                                                   |                                                                                                    |
| Application Server V4)                                                                      |                           | freeResourcesOnClose                                                                                                    | false                                                | Controls whether or not the application server automatically frees Arrays, Blobs, Cl<br>Readers when the object that created them is closed. The ability to free resources<br>the free (or close) method.                                                                                                    |
| El Asynchronous beans<br>El Cache instances<br>El Mail<br>El URL<br>El Resource Environment |                           | <u>userDefinedErrorMap</u>                                                                                                    |                                                      | Overlays existing entries in the error map by invoking DataStoreHelper.setUserDet<br>used to add, change, or remove entries from the error map. Entries are delimited<br>and value, where the key is an error code (numeric value) or SQLState (text endo<br>are separated by = (equals sign). For example, to remove the mapping of SQLSta<br>to DuplicateKeyException, and add a mapping of SQLState 08004 to StaleConnect<br>userDefinedErrorMap:                                                                                                    |
| 🗄 Security                                                                                  |                           |                                                                                                    |                                                      | arood =/rooz=connon.websphere.te.ch.bdphtatereyexteption, oodd4 =conni                                                                                                    |
| 🗄 Environment                                                                               |                           | beginTranForResultSetScrollingAPIs                                                                                             | false                                                | If beginTranForResultSetScrollingAPIs is enabled, the application server attempts<br>when the connection is not currently enlisted in a transaction and a result set scrol                                                                                                    |
| ■ System administration                                                                     | Г                         | beginTranForVendorAPIs                                                                                                    | false                                                | If beginTranForVendorAPIs is enabled, the application server attempts to begin a                                                                                                    |
| 🗄 Users and Groups                                                                          |                           |                                                                                                    |                                                      | WSCallHelper.jdbcCall or WSCallHelper.jdbcPass.                                                                                                    |
| 🗄 Monitoring and Tuning                                                                     |                           | connectionSharing                                                                                                    | 1                                                    | Determines whether connections are shared based on the current state of the conr<br>(0). To coord, with groater group which connection properties are matched by                                                                                                    |
| Troubleshooting                                                                             |                           |                                                                                                    |                                                      | the following constants by adding them together: 1=transaction isolation level, 2=                                                                                                    |
| Service integration                                                                         | -                         | webSphereDefaultIsolationLevel                                                                                                 | 2                                                    | Specifies a default transaction isolation level for new connections. Resource Refere                                                                                                    |
| I UDDI                                                                                      |                           |                                                                                                    | (7)                                                  | To configure a default transaction isolation level, use the constants defined by JDE COMMITTED), 4 (REPEATABLE READ), 8 (SERIALIZABLE).                                                                                                    |
|                                                                                             |                           | JDBCBehavior                                                                                                    |                                                      | n na sen en en el contra de la contra de la contr<br>Contra de la contra de la contra de |
|                                                                                             |                           | SDUSize                                                                                                    |                                                      |                                                                                                    |
|                                                                                             |                           | SID                                                                                                    | xmeta                                                |                                                                                                    |
|                                                                                             |                           |                                                                                                    |                                                      |                                                                                                    |
| lone                                                                                        | 1.00                      |                                                                                                    |                                                      | Local intranet   Protected Moder Off                                                                                                    |

- 2. Enter *enable2Phase* in the **Name** field.
- 3. Enter *false* in the **Value** field.
- 4. Select *java.lang.boolean* in the **Type** field.
- 5. Click OK.

## 6. Click Save.

| 🖉 Integrated Solutions Console - Windows I                                                                                                    | nternet Explorer                                                                                                    | - 🗆 ×  |
|----------------------------------------------------------------------------------------------------|----------------------------------------------------------------------------------------------------|--------|
| 🕒 🗢 💌 https://localhost:9043/ibm/cons                                                                                                    | ole/login.do?action=secure 🔄 😨 Certificate Error 🛛 🗟 🚱 🔀 🔀 Bing                                                                                                    | P -    |
| 🙀 Favorites 🛛 🙀 🚺 Suggested Sites 👻 🔊                                                                                                    | Web Slice Gallery 🕶                                                                                                    |        |
| [6] Integrated Solutions Console                                                                                                    | 🛐 • 🖾 - 🖻 👼 • Page • Safety • Tools •                                                                                                    | • @•   |
| Integrated Solutions Console Welcome w                                                                                                    | vasadmin Help   Logout                                                                                                    |        |
| View: All tasks                                                                                                    | Cell=ipsvm00189Node01Cell, Profile=InfoSphere Close p                                                                                                    | age 🔺  |
| = Welcome                                                                                                    | Data sources                                                                                                    | ? _    |
| 🗄 Guided Activities                                                                                                    | 🖯 Messages                                                                                                    |        |
| 🗄 Servers                                                                                                    | ⚠ Changes have been made to your local configuration. You can:                                                                                                    |        |
|                                                                                                    | <ul> <li><u>Save</u> directly to the master configuration.</li> <li>Review changes before saving or discarding.</li> </ul>                                                                                                    |        |
| 🗄 Services                                                                                                    | The server may need to be restarted for these changes to take effect.                                                                                                    |        |
| 🖯 Resources                                                                                                    |                                                                                                    |        |
| <ul> <li>Schedulers</li> <li>Object pool managers</li> <li>JDBC</li> <li>JDBC providers</li> <li>Data sources</li> <li>Data sources (WebSphere<br/>Application Server V4)</li> <li>              Resource Adapters</li></ul> | Data sources > 055RD DataSource > Custom properties > New         Use this page to specify custom properties that your enterprise information system (EIS) requires for the resource providers and resources that your configure. For example, most database vendors require additional custom properties for data sources that access the database.         Configuration         General Properties         * Scope         cellsiipsym00189Node01Cell:nodes:ipsym00189Node01:servers:server1         * Name         enable2Phase         Value |        |
| ⊞ Security                                                                                                    | false                                                                                                    |        |
| Environment     ■                                                                                                    | Description                                                                                                    |        |
|                                                                                                    |                                                                                                    |        |
| 🕑 Users and Groups                                                                                                    |                                                                                                    |        |
| • Monitoring and Tuning                                                                                                    |                                                                                                    |        |
| Troubleshooting                                                                                                    |                                                                                                    |        |
| Service integration                                                                                                    | jewententententeent                                                                                                    |        |
|                                                                                                    | Apply OK Reset Cancel                                                                                                    |        |
|                                                                                                    | Local intranet   Protected Mode: Off                                                                                                    | 6 + // |

- Modify the QSSRD Global XA DataSource to set the connection properties: 1. If you have not already done so, login to the WebSphere Application Server Administrative Console.
- 2. Expand the **Resources** node in the left pane.
- 3. Expand the **JDBC** node.
- 4. Click **Data sources**.
- 5. Click QSSRD Global XA DataSource.

| Theoreted Solutions Console                                        |                                          |                                  |                                                                                              | () • () • · · · ·                       | - Page - Sal                             | iety + Tool |
|--------------------------------------------------------------------|------------------------------------------|----------------------------------|----------------------------------------------------------------------------------------------|-----------------------------------------|------------------------------------------|-------------|
| Integrated Solutions Console Welcome wasadmin                      |                                          |                                  |                                                                                              | Help Lagout                             |                                          |             |
|                                                                    |                                          |                                  |                                                                                              | Help + Logode                           | a sa sa sa sa sa sa sa sa sa sa sa sa sa |             |
| View: All tasks                                                    | Data Sources                             |                                  |                                                                                              |                                         |                                          |             |
| = Welcome                                                          | Data sources                             |                                  |                                                                                              |                                         |                                          |             |
| 🗄 Guided Activities                                                | Use this page to edit the settings       | of a datasource that is associat | ed with your selected JDBC provider. The dated activity A quided activity provides a list of | atasource object supplies you           | ur application with                      | n connectio |
| E Servers                                                          | topic.                                   |                                  | galace scandy provides a list o                                                              | in cash steps and more gen              |                                          | boat are    |
|                                                                    | Scope: Cell=ipsvm00189Node0              | 1Cell, Node=ipsvm00189Node0      | 11, Server=server1                                                                           |                                         |                                          |             |
| Services                                                           | Scope specifies the level                | at which the resource definition | is visible. For detailed information on what                                                 | t scope is and how                      |                                          |             |
| 🛛 Resources                                                        | it works, <u>see the scope s</u>         | ettings help.                    |                                                                                              | 8                                       |                                          |             |
| <ul> <li>Schedulers</li> </ul>                                     | Node=ipsvm00189Nod                       | de01, Server=server1 💌           |                                                                                              |                                         |                                          |             |
| <ul> <li>Object pool managers</li> </ul>                           | 0.7<br>1.1.14 (7.1.14) (7.1.14) (7.4.14) |                                  |                                                                                              |                                         |                                          |             |
| B SWC                                                              | Preterences                              |                                  |                                                                                              |                                         |                                          |             |
| I JDBC                                                             | New Delete Test connection               | Manage state                     |                                                                                              |                                         |                                          |             |
| Data sources                                                       |                                          |                                  |                                                                                              |                                         |                                          |             |
| <ul> <li>Data sources (WebSphere Application Server V4)</li> </ul> |                                          |                                  | [                                                                                            |                                         |                                          |             |
|                                                                    | Select Name 🗘                            | JNDI name 🗘                      | Scope 🗘                                                                                      | Provider 🗘                              | Description 🗘                            | Category    |
| Asynchronous beans                                                 | You can administer the following i       | resources:                       |                                                                                              |                                         |                                          |             |
| E Cache instances                                                  | ASB JDBC DataSource                      | jdbc/ASBDataSource               | Node=ipsvm00189Node01,Server=server1                                                         | ASB JDBC Provider                       | Data source<br>template                  |             |
|                                                                    | ASB JDBC XA DataSource                   | jdbc/ASBDataSourceXA             | Node=ipsvm00189Node01,Server=server1                                                         | ASB XA JDBC Provider                    | Data source                              |             |
| Resource Environment                                               |                                          | • •                              | · · ·                                                                                        |                                         | template                                 |             |
| E Security                                                         | ASB Staging Repository<br>JDBC DS        | jdbc/StagingDataSource           | Node=ipsvm00189Node01,Server=server1                                                         | ASB Staging Repository<br>JDBC Provider | Data source<br>template                  |             |
| Environment                                                        | Default Datasource                       | DefaultDatasource                | Node=ipsvm00189Node01,Server=server1                                                         | Derby JDBC Provider                     | Datasource                               |             |
| System administration                                              |                                          |                                  |                                                                                              |                                         | WebSphere                                |             |
| Users and Groups                                                   |                                          |                                  |                                                                                              |                                         | Application                              |             |
| 🗄 Monitoring and Tuning                                            | JReport JDBC DataSource                  | jdbc/JReportDataSource           | Node=ipsvm00189Node01,Server=server1                                                         | ASB JDBC Provider                       | Data source<br>template                  |             |
|                                                                    | QSSRD DataSource                         | jdbc/RCDBDataSourceNonT×         | Node=ipsvm00189Node01,Server=server1                                                         | QSSRD JDBC Provider                     | New JDBC                                 |             |
|                                                                    |                                          |                                  |                                                                                              |                                         | Datasource                               |             |
| E Service integration                                              | COSSRD Global XA                         | idbc/RCDBD at a Source XA        | Node=insum00189Node01_Server=server1                                                         | OSSRD VA IDBC Provider                  | New IDBC                                 |             |

# 6. Click Custom properties.

| Control of Console Version Console     Console Version Console Version Console Versio Version Console Version Console Ver               |                          |                                                  |                                                                                |                                                                   |
|----------------------------------------------------------------------------------------------------|--------------------------|--------------------------------------------------|--------------------------------------------------------------------------------|-------------------------------------------------------------------|
| Averites     Averites                    | 2                        | , 🤧 🗶 💽 Bing                                     | n.do?action=secure                                                             |                                                                   |
| Cele-josvmölle9Mode01Cell, Profile=InfoSphere Vetcome weadmin Vetcome Vetcome V                                                                                                    |                          |                                                  | e Gallery 🔻                                                                    | 🍃 Favorites 🛛 👍 🌄 Suggested Sites 🔹 🔊 We                          |
| Integrated Solutions Consol Weicone weakedin   Velocities Cell=jesym00189Node01Cell, Profile=InfoSphere   Weicones Cell=jesym00189Node01Cell, Profile=InfoSphere   Services Data sources > QSRD Global XA DataSource   Bersources Data sources > QSRD Global XA DataSource that is associated with your selected JDBC provider. The datasource o supplies your application with connections for accessing the datases.   Configuration Use this page to adit the settings of a datasource that is associated with your selected JDBC provider. The datasource o supplies your application with connections for accessing the datases.   Configuration Use this page to adit the settings of a datasource that is associated with your selected JDBC provider. The datasource o supplies your application with connections for accessing the datases.   Schelufers Object pool managers.   Data sources (WebSphere Applerties Additional Properties   Schelufers Schelufers   Data sources (WebSphere Applerties) Custom proceedies   JNDI name Ide/ADDC Provider   Start and Groups Use this data source in container managed persistance (CMP)   Description Secure   Bestource and Groups Select a data store helper dass   Start and Groups Select a data store helper dass   Start and Groups Select a data store helper dass   Data store helper dass Select a data store helper managed persistance (CMP)                                                                                                    | ety + T <u>o</u> ols + 🔞 | 🟠 🔹 🖾 🐨 🖃 🚔 🔹 Page 🔹 Safety :                    |                                                                                | 🟉 Integrated Solutions Console                                    |
| Weis: All tasks       Call=ipsym00189Node01Cell, Profile=InfoSphere         Swrvers       Baia Sources > QSSRD Global XA DataSource         Basewres       Data sources > QSSRD Global XA DataSource         Basewres       Call=ipsym00189Node01Cell, Profile=InfoSphere         Data sources > QSSRD Global XA DataSource       Data sources or splication with connections for accessing the database.         Swrvies       Configuration         Besources       Configuration         Base ources (W4Sphere Application Server (S)       Servers         Data sources       Servers         Data sources       Servers         Data sources       Configuration         Besource Adapters       Server         Data sources       Server         Besource Adapters       Server         Mail       Server         Besource Environment       Server         System administration       User taid drowps         Besource Environment       Set tare balger data store helper datas         Byoth or data store helper datas       Set at at the helper datas store helper datas         Besource Environment       Set the helper datas there helper datas         Byoth or data store helper datas there helper datas       Set the helper datas there helper datas         Dupt       Data store helper datas                                                                                                    | IEW                      | Help   Logout                                    | nin                                                                            | Integrated Solutions Console Welcome wa                           |
| • Welcome         © Guide Activities         © Barecources         © Applications         © Applications         © Services         © Services         © Object pool managers         © JDBC         © Data sources (WebSphere<br>Application Services)         © Data sources (WebSphere<br>Application Services)         © Data sources (WebSphere<br>Application Services)         © Data sources (WebSphere<br>Application Service)         © Resource Adapters         © Asynchronous beans         © Connection model         © Model Contentions         With L         © Security         © Security                                                                                                    | Close page               |                                                  | ell=ipsvm00189Node01Cell, Profile=InfoSphere                                   | View: All tasks                                                   |
| B Guided Activities         B Servers         B Servers         B Servers         B Servers         B Servers         B Servers         B Servers         B Servers         B Servers         B Servers         B Servers         B Servers         B Servers         B Servers         B Servers         B Servers         Configuration         B Servers         B Servers         B Servers         B Servers         B Servers         B Servers         B Servers         B Servers         B Servers         B Servers         B Servers         B Dac         B Dac         B Dac providers         B Data sources         B Servers         B Servers         B Servers         B Servers         B Data sources         B Servers         B Servers         B Servers         B Nail         B Ubc         B Security         B Security         B Security                                                                                                    | 7 -                      |                                                  | lata sources                                                                   | • Welcome :                                                       |
| Servers     Use this page to edit the settings of a datasource that is associated with your selected JDBC provider. The datasource of supplies your applications for accessing the database.     Configuration     Resources     Schedulers     Object pool managers     Data sources     Data source holper     Data source     Data source inbeger     Data store helper     Data store helper     Data s               |                          |                                                  | Data sources > 0\$\$RD Global XA DataSource                                    | 🗄 Guided Activities                                               |
| B Applications       supplies your application with connections for accessing the database.         Configuration       Configuration         Resources       • Schedulers         Object pool managers.       Data sources (WebSphere Application Server 4)         B Resource Adapters       • Provider         • Application Server V4)       • Provider         B Resource Adapters       • Name         B Asynchronous beans       • SCRD Global XA DataSource         B Wall       · Use this data source in container managed persistence (CMP)         Description       • Lass source         B Vers and Group       • Selate a tarts for helper class amane         B Vers and Group       • Selate a tarts for helper class amane         B Vers and Group       • Salect a data store helper class amane         B Vers and Group       • Salect a data store helper class amane         B Vers and Group       • Salect a data store helper class amane         B Vers and Group       • Salect a data store helper class amane         B Vers and Group       • Salect a data store helper class         Data store helper class amane       • Salect a data store helper class         B vers in the helper class amane       • Salect a helper class amane                                                                                                    | e object                 | ) your selected JDBC provider. The datasource of | Use this page to edit the settings of a datasource that is associated with you | E Servers                                                         |
| Bervices       Configuration         Resources       Schedulers         Object pool managers       Image: Schedulers         Data sources       Schedulers         Data sources       Scope         Data sources       Configuration         B Dots providers       Scope         Data sources       Providers         Data sources       Scope         Cashe instances       Provider         Mail       SSRD KA DBC Provider         Wassendownose beans       SSRD Clobal XA DataSource         Molit name       JBAS - J2C authentication data         JUses and Groups       Description         B vaynchronis pant       Uses and Groups         Divisors in administration       Data store helper class name         Quoti       Select a data store helper class aname         Cashe is a store helper class aname       Select a store helper class aname         Generic data store helper class aname       Select a store helper class                                                                                                    |                          |                                                  | supplies your application with connections for accessing the database.         | Applications                                                      |
| Resources         Schedulers         Object pool managers.         JDBC         JDBC         Data Sources         Position Server V1         Provider         Cellsripsvm00189Node01Cellinodesripsvm00189Node01iserversiserver1         Provider         Cellsripsvm00189Node01Cellinodesripsvm00189Node01iserversiserver1         Provider         Cellsripsvm00189Node01Cellinodesripsvm00189Node01iserversiserver1         Provider         OSRD XA JDBC Provider         Bassource Adapters         Mail         URL         Mail         URL         Security         Besource Environment         System administration         Users and Groups         Unsta store helper class name         Security         Data store helper class name         Security         Bassource integration         Uvers and Groups         Data store helper class name         Select a data store helper class name         Select a data store helper class name         Generic data store helper class provided by WabSphere Application Saver         Generic data store helper class name                                                                                                    |                          |                                                  | Configuration                                                                  | E Services                                                        |
| <ul> <li>Schedulers <ul> <li>Object pool managers</li> <li>JDBC</li> <li>JDBC</li> <li>DBC providers</li> <li>Data sources (WebSphere Application Server V4)</li> <li>Cache instances</li> <li>Mail</li> <li>U.L.</li> <li>Resource Adapters</li> <li>Mail</li> <li>U.L.</li> <li>Security</li> <li>Bescurice intringent</li> <li>Uses this data source in container managed persistence (CMP)</li> <li>Description</li> <li>New JDBC Datasource</li> <li>Category</li> <li>Bato store helper dasas provided by WebSphere Application Server</li> <li>General Properties</li> <li>Additional Properties</li> <li>Connection pool properties</li> <li>Connection pool pool pool pool pool pool pool po</li></ul></li></ul>                           |                          |                                                  |                                                                                | 🗆 Resources                                                       |
| Object pool managers     JMS     JDBC     JDBC     JDBC providers     JDBC providers     JDBC providers     Data sources     Data sources     Data source (MabSphere Application Server V4)     Resource Adapters     Application Server V4)     Resource Adapters     Asynchronous beans     JOBC Iname     JDBC Dista Source     Mail     URL     Resource Environment     Security     Description     New JDBC Datasource     Category     System administration     Uses this data source in container managed persistence (CMP)     Description     New JDBC Datasource     Category     Category     Data store helper dass anne     C select a data store helper dass     Data store helper dass     Data store helper dass     Data store helper dass     Data store helper dass     Data store helper     data store helper     data store helper     dass     Data store helper     data store helper     dass     Data store helper     dass     Data store     data store     data store     data store     data     data                      |                          |                                                  | Test connection                                                                | <ul> <li>Schedulers</li> </ul>                                    |
| B. MS       B. DBC       Additional Properties       Additional Properties                                                                                                    |                          |                                                  |                                                                                | <ul> <li>Object pool managers</li> </ul>                          |
| B Jobc       * Scope       * Adduction Servers         * Data sources       * Besource (WebSphere Application Server V4)       * Provider       * Connection pool properties         * Name       @ SSRD Global XA JDBC Provider       * Custom properties       * Custom properties         * Name       @ SSRD Global XA DataSource       * Custom properties       * Custom properties         * Name       @ SSRD Global XA DataSource       * Adduction Server data source properties       * Custom properties         * URL       WebSphere Application Server       * UASS - J2C authentication data       * UASS - J2C authentication data         * Besource Environment       Users and Groups       * Users and Groups       * Addata source       * UASS - J2C authentication data         * Ubsers and Groups       * Troubleshooting       * Select a data store helper class       * Data store helper class       * UASS on the provided by WabSphere Application Server         * UDD1       * UDD1       * Category       * Data store helper       * Select a data store helper                                                                                                    |                          | Additional Departing                             | General Properties                                                             | ⊞ JMS                                                             |
| <ul> <li>DBC providers <ul> <li>Data sources</li> <li>Data sources (WebSphere Application Server V4)</li> <li>B Resource Adapters</li> <li>Cache instances</li> <li>Mail</li> <li>URL</li> <li>B Resource Environment</li> <li>E Security</li> <li>B Security</li> <li>B Security</li> <li>B Resource Environment</li> <li>Use this data source in container managed persistence (CMP)</li> <li>Description</li> <li>New JDBC Datasource</li> <li>Monitoring and Truing</li> <li>B resource integration</li> <li>Category</li> <li>Data store helper dasse anne</li> <li>C Select a data store helper dasse provided by WabSphere Application Server</li> <li>Generic data store helper</li> </ul></li></ul>                                                                                                    |                          |                                                  | * Scope                                                                        | DADEC                                                             |
| <ul> <li>Data sources (WebSphere Application Server V4)</li> <li># Provider</li> <li>@ Resource Adapters</li> <li>@ Asynchronous beans</li> <li>@ Cache instances</li> <li>@ Mail</li> <li>@ URL</li> <li>@ Resource Environment</li> <li>@ Use this data source in container managed persistence (CMP)</li> <li>Description</li> <li>@ Lesription</li> <li>@ Lesription</li> <li>@ L</li></ul> | 8                        | erver1 Connection pool properties                | cellsripsvm00189Node01Cell:nodes:ipsvm00189Node01:servers:serve                | <ul> <li>JDBC providers</li> <li>Data structure</li> </ul>        |
| Application Server V4)     Application Server V4)                                                                                                    | ver                      | WebSphere Application Server                     | * Provider                                                                     | <ul> <li>Data sources</li> <li>Data sources (WebSohere</li> </ul> |
| Resource Adapters Asynchronous beans Cache instances JNDI name SSRD Global XA DataSource Mail URL URL Use this data source in container managed persistence (CMP) Description Becurity Description Description Security Description Category Category Data store helper class name © Select a data store helper class Data store helper class a provided by WabSphere Application Server Generic data store helper                                                                                                    |                          | data source properties                           | QSSRD XA JDBC Provider                                                         | Application Server V4)                                            |
| H Asynchronous beans   B Asynchronous beans   B Cache instances   B Mail   B Mail   B URL   B Resource Environment   B Security   B Environment   B System administration   B Users and Groups   Category   B Troubleshooting   B Service integration   B Service integration   B UDDI     Data store helper class a provided by WebSphere Application Server   Generic data store helper                                                                                                    |                          | <u>Custom properties</u>                         | A Nami                                                                         | 🗄 Resource Adapters                                               |
| B Cache instances   Mail   B URL   B Resource Environment   B Security   Description   B System administration   B Users and Groups   B Monitoring and Tuning   B Service integration   B Service integration   B Service integration   B Service integration   B Service integration   B Service integration   B Cate a data store helper classes   Data store helper classes   Data store helper classes   Data store helper                                                                                                    |                          |                                                  | ★ Name<br>OSSRD Global XA DataSource                                           | 🗄 Asynchronous beans                                              |
| Imail   Imail   Imail </td <td></td> <td>Related Items</td> <td></td> <td>🗄 Cache instances</td>                                                                                                    |                          | Related Items                                    |                                                                                | 🗄 Cache instances                                                 |
| B URL       pador RCDEDataSourceAx       Pador F_DEC = J2C addientication data         B Resource Environment       Use this data source in container managed persistence (CMP)         Description       Description         B System administration       Description         B Users and Groups       Category         B Monitoring and Tuning       Data store helper class name         Category       Data store helper class         D DI       Data store helper class         D Data store helper class       Data store helper         D Data store helper       Service integration Server                                                                                                    | 14.                      | - 1008 - 100 suther tisting date                 | JNDI name                                                                      | 🗄 Mail                                                            |
|                                                                                                    | Jata                     | = JAKS - J2C addientication data                 | Jabo R CDBD at a Source XA                                                     | 1 URL                                                             |
| B Security   Description   System administration   Users and Groups   Monitoring and Tuning   Troubleshooting   Service integration   UDDI   Data store helper class name   Category   Data store helper class   Data store helper class   Data store helper class   Data store helper class   Data store helper class   Data store helper class   Data store helper class                                                                                                    |                          |                                                  | $\square$ Use this data source in container managed persistence (CMP)          | 🗄 Resource Environment                                            |
| Environment   Bystem administration   Users and Groups   Monitoring and Tuning   Troubleshooting   Service integration   Boundary Store helper class name   Category   Data store helper class name   Select a data store helper class   Data store helper class   Data store helper class   Data store helper class   Data store helper class   Data store helper class   Data store helper class                                                                                                    |                          |                                                  | Description                                                                    | 🗄 Security                                                        |
| Bystem administration   Users and Groups   Monitoring and Tuning   Troubleshooting   Service integration   Service integration   UDDI   Data store helper class Data store helper class Data store                                                                                                    |                          |                                                  | New JDBC Datasource                                                            | ⊞ Environment                                                     |
| Users and Groups     Monitoring and Tuning     Troubleshooting     Service integration     UDDI     Data store helper class name                                                                                                    |                          |                                                  |                                                                                | System administration                                             |
| Image: Category         Image: Troubleshooting         Image: Service integration         Image: Category         Image: Data store helper class name         Image: Category         Image: Data store helper class name         Image: Data store helper class name         Image: Data store helper name         Image: Data store helper name         Image: Data store helper name         Image: Data store helper name         Image: Data store hel                                                                                                    |                          |                                                  |                                                                                | Users and Groups                                                  |
| <ul> <li>➡ Troubleshooting</li> <li>➡ Service integration</li> <li>➡ UDDI</li> <li>➡ UDDI</li> <li>➡ Data store helper class</li> <li>➡ Data store helper class</li> <li>➡ Data store helper class</li> <li>➡ Data store helper class</li> <li>➡ Data store helper class</li> <li>➡ Data store helper class</li> <li>➡ Data store helper class</li> <li>➡ Data store helper class</li> <li>➡ Data store helper class</li> <li>➡ Data store helper class</li> <li>➡ Data store helper class</li> <li>➡ Data store helper class</li> <li>➡ Data store helper class</li> </ul>                                                                                                    |                          |                                                  | Category                                                                       | Monitoring and Tuning                                             |
| B Service integration     Data store helper class name     Select a data store helper class     Data store helper class     Data store helper class     Data store helper class     Data store helper class                                                                                                    |                          |                                                  |                                                                                |                                                                   |
| UDDI     Generic data store helper     Generic data store helper                                                                                                    |                          |                                                  | Data store helper class name                                                   | Service integration                                               |
| Data store helper dasses provided by WebSphere Application Server<br>Generic data store helper                                                                                                    |                          |                                                  | C Select a data store helper class                                             |                                                                   |
| Generic data store helper                                                                                                    |                          | Server                                           | Data store helper classes provided by WebSphere Application Serv               |                                                                   |
| Generic data store heiper                                                                                                    |                          | -                                                | Operate data stars balance                                                     |                                                                   |
| (com.ibm.websphere.rsadapter.GenericDataStoreHelper)                                                                                                    |                          |                                                  | (com.ibm.websphere.rsadapter.GenericDataStoreHelper)                           |                                                                   |
| Specify a user-defined data store beloer                                                                                                    |                          |                                                  | Specify a user-defined data store beloer                                       |                                                                   |
| Enter a park agenualitied data store respen                                                                                                    |                          |                                                  | Enter a nackane-qualified data store helper                                    |                                                                   |
| com.ibn.is.isf.j2ee.impl.was.ISFOrdeDataStoreHelper                                                                                                    |                          |                                                  | com.ibm.is.isf.j2ee.impl.was.ISFOracleDataStoreHelper                          |                                                                   |
|                                                                                                    |                          |                                                  |                                                                                |                                                                   |
| ne 🛛 🙀 Local intranet   Protected Mode: Off 🖉 🗛 👻                                                                                                    | · · · 100% ·             | Local intranet   Protected Mode: Off             | Loca                                                                           | ne                                                                |

# 7. Find and modify the following properties as indicated:

| Name                           | Value                                            |
|--------------------------------|--------------------------------------------------|
| webSphereDefaultIsolationLevel | 2                                                |
| SID                            | Unique system identifier for the Oracle database |
| batchPerformanceWorkaround     | TRUE                                             |
| serverName                     | Database system host name                        |
| portNumber                     | Database system port                             |
| queryTimeout                   | Delete this property                             |

# Add the enable2Phase property:

| 🔄 🕞 🗢 😰 https://localhost:9043/ibm                      | /console/login.de | o?action=secure                        | ate Error  | 🐼 🏘 🗶 🔁 Bing                                                                                                    | Q                                          |  |  |
|---------------------------------------------------------|-------------------|----------------------------------------|------------|----------------------------------------------------------------------------------------------------|--------------------------------------------|--|--|
|                                                         | (a) Wak Clina C   | allaw -                                |            |                                                                                                    |                                            |  |  |
| C noveries The Managester area .                        | web side G        |                                        |            |                                                                                                    | - ( ) - ( )                                |  |  |
| Console                                                 |                   |                                        |            | 📺 🔹 🖾 🔹 Eage 🕶 :                                                                                                    | oarety + Toois + 🥳                         |  |  |
| Integrated Solutions Console Welcon                     | me wasadmin       |                                        |            | Help   Logout                                                                                                    |                                            |  |  |
| View: All tasks                                         | Cell=ipsv         | m00189Node01Cell, Profile=InfoSph      | ere        |                                                                                                    | Close page                                 |  |  |
| Welcome .                                               | Data sou          | 1065                                   |            |                                                                                                    |                                            |  |  |
| 🗄 Guided Activities                                     |                   | 🗉 Messages                             |            |                                                                                                    |                                            |  |  |
| 🗄 Servers                                               |                   | Changes h                              | ave been   | made to your local configuration. You can:                                                                                                    |                                            |  |  |
|                                                         |                   | <u>Save</u> dire     Review ch         | tly to the | master configuration.<br>fore caulog or discarding                                                                                                    |                                            |  |  |
| E Services                                              |                   | The serve                              | r may ne   | ed to be restarted for these changes to take e                                                                                                    | effect.                                    |  |  |
| 🗆 Resources                                             |                   |                                        |            |                                                                                                    |                                            |  |  |
| = Schedulers                                            | Datas             | ources > OSSRD Global XA DataSou       | ce > Cust  | tom properties                                                                                                    |                                            |  |  |
| <ul> <li>Object pool managers</li> </ul>                | Use th            | is page to specify custom properties   | that your  | enterprise information system (EIS) requires (                                                                                                    | for the resource pr                        |  |  |
| ⊞JMS                                                    | vendo             | rs require additional custom propertie | s for data | a sources that access the database.                                                                                                    |                                            |  |  |
|                                                         | 🕀 Pre             | ferences                               |            |                                                                                                    |                                            |  |  |
| <ul> <li>DBC providers</li> <li>Data sources</li> </ul> | New               | Delete                                 |            |                                                                                                    |                                            |  |  |
| <ul> <li>Data sources (WebSphere</li> </ul>             |                   |                                        |            |                                                                                                    |                                            |  |  |
| Application Server V4)                                  |                   |                                        |            |                                                                                                    |                                            |  |  |
| Resource Adapters     Asunchronous beans                | Select            | Name 🗘                                 | Value 🗘    | Description 🗘                                                                                                    |                                            |  |  |
| ☑ Asynchronous beans ☑ Cache instances                  | You o             | an administer the following resources  | a s        |                                                                                                    |                                            |  |  |
| 🖽 Mail                                                  |                   | freeResourcesOnClose                   | false      | Controls whether or not the application serv                                                                                                    | er automatically fre                       |  |  |
|                                                         | _                 |                                        |            | the free (or close) method.                                                                                                    | is dosed. The dom                          |  |  |
| 🗄 Resource Environment                                  |                   | userDefinedErrorMap                    |            | Overlays existing entries in the error map by invoking DataSto<br>used to add, change, or remove entries from the error map. E<br>and value, where the key is an error code (numeric value) or 3<br>are separated by = (equals sign). For example, to remove the<br>to DuplicateKeyException, and add a mapping of SQLState 08<br>userDefinedErrorMap:<br>"S1000"=;1062=com.ibm.websphere.ce.cm.DuplicateKeyExcep |                                            |  |  |
| 🗄 Security                                              |                   |                                        |            |                                                                                                    |                                            |  |  |
| 🗄 Environment                                           |                   |                                        |            |                                                                                                    |                                            |  |  |
| 🗄 System administration                                 |                   |                                        | }          |                                                                                                    |                                            |  |  |
| 🗄 Users and Groups                                      |                   |                                        |            |                                                                                                    |                                            |  |  |
| • Monitoring and Tuning                                 |                   | beginTranForResultSetScrollingAPIs     | false      | If beginTranForResultSetScrollingAPIs is ena<br>when the connection is not currently enlisted                                                                                                    | abled, the applicati                       |  |  |
| I Troubleshooting                                       |                   | beginTranForVendorAPIs                 | false      | If beginTranForVendorAPIs is enabled, the                                                                                                    | application server a                       |  |  |
|                                                         | -                 |                                        |            | connection is not currently enlisted in a tran<br>WSCallHelper.idbcCall or WSCallHelper.idbc                                                                                                    | saction and a vend<br>Pass.                |  |  |
|                                                         |                   | connectionSharing                      | 1          | Determines whether connections are shared                                                                                                    | based on the curr                          |  |  |
| E 0001                                                  |                   |                                        |            | (0). To specify with greater granularity which<br>the following constants by adding them toge                                                                                                    | i connection propei<br>ether: 1=transactio |  |  |
|                                                         | 1797244           | under hand a failer and a state        |            | Lo=catalog.                                                                                                    | 1 Exception                                |  |  |
|                                                         |                   | websphereDetaultisolationLevel         |            | To configure a default transaction isolation<br>COMMITTED), 4 (REPEATABLE READ), 8 (SER                                                                                                    | level, use the cons<br>IALIZABLE).         |  |  |
|                                                         |                   | JDBCBehavior                           |            |                                                                                                    |                                            |  |  |
|                                                         |                   | <u>SDUSize</u>                         |            |                                                                                                    |                                            |  |  |
|                                                         |                   | SID                                    | xmeta      |                                                                                                    |                                            |  |  |
| 1                                                       |                   |                                        |            |                                                                                                    | 1                                          |  |  |

- 2. Enter *enable2Phase* in the **Name** field.
- 3. Enter *true* in the **Value** field.
- 4. Select *java.lang.boolean* in the **Type** field.
- 5. Click **OK**.
- 6. Click Save.

| Favorites                                                                                                    | 2 Web Slice Gallery +                                                                                                    |
|----------------------------------------------------------------------------------------------------|----------------------------------------------------------------------------------------------------|
| Integrated Solutions Console                                                                                                    | h - 🔊 - 🖸 🚔 - Page - Safety - Tools -                                                                                                    |
| atomated Relations Operation                                                                                                    |                                                                                                    |
| ntegrated Solutions Console Welco                                                                                                    | ne wasadmin Help   Logout                                                                                                    |
| View: All tasks                                                                                                    | Data sources ?                                                                                                    |
| Welcome                                                                                                    | E Marcanae                                                                                                    |
| 🗄 Guided Activities                                                                                                    | Changes have been made to your local configuration. You can                                                                                                    |
| ± Servers                                                                                                    | <ul> <li><u>Save</u> directly to the master configuration.</li> </ul>                                                                                                    |
|                                                                                                    | <u>Review</u> changes before saving or discarding.                                                                                                    |
| T Somicae                                                                                                    | The server may need to be restarted for these changes to take effect.                                                                                                    |
|                                                                                                    |                                                                                                    |
| ⊐ Resources                                                                                                    | Data sources > QSSRD Global XA DataSource > Custom properties > New                                                                                                    |
| <ul> <li>Schedulers</li> <li>Object peol managers</li> </ul>                                                                                                    | Use this page to specify custom properties that your enterprise information system (EIS) requires for the resource                                                         |
| ■ Object poor managers     ■ IMS                                                                                                    | providers and resource factories that you configure. For example, most database vendors require additional<br>custom properties for data sources that access the database. |
|                                                                                                    | Configuration                                                                                                    |
| <ul> <li>JDBC providers</li> </ul>                                                                                                    | Configuration                                                                                                    |
| Data sources                                                                                                    |                                                                                                    |
| <ul> <li>Data sources (WebSphere<br/>Application Server V4)</li> </ul>                                                                                                    | General Properties                                                                                                    |
|                                                                                                    | * Scope                                                                                                    |
| 🗄 Asynchronous beans                                                                                                    | cells/ipsvm00189Node01Cell:nodes:ipsvm00189Node01:servers:server1                                                                                                    |
|                                                                                                    |                                                                                                    |
| 🗄 Cache instances                                                                                                    | * Name                                                                                                    |
| ⊞ Cache instances<br>⊞ Mail                                                                                                    | * Name<br>enable2Phase                                                                                                    |
| ⊞ Cache instances<br>⊞ Mail<br>⊞ URL                                                                                                    | * Name<br>enable2Phase                                                                                                    |
| ⊞ Cache instances<br>⊞ Mail<br>⊞ URL<br>⊞ Resource Environment                                                                                                    | * Name<br>enable2Phase<br>Value<br>true                                                                                                    |
|                                                                                                    | * Name<br>enable2Phase<br>Value<br>true                                                                                                    |
|                                                                                                    | * Name<br>enable2Phase<br>Value<br>true<br>Description                                                                                                    |
|                                                                                                    | * Name enable2Phase Value true Description                                                                                                    |
| Cache instances     Mail     URL     Resource Environment     Security     Environment     System administration                                                                                                    | * Name enable2Phase Value true Description                                                                                                    |
| Cache instances Mail Mail URL Resource Environment Security Environment System administration Users and Groups                                                                                                    | * Name<br>enable2Phase<br>Value<br>true<br>Description                                                                                                    |
| Cache instances  Mail  URL  Resource Environment  Security Environment  System administration Users and Groups Monitoring and Tuning                                                                                                    | * Name enable2Phase Value true Description Type                                                                                                    |
| Cache instances  Mail  CuRL  CuRL  Current  Security  Converted to the instance of the instance of the insta | * Name enable2Phase Value true Description Type Java.lang.Boolean                                                                                                    |
| Cache instances     Mail     URL     Environment     Security     Environment     System administration     Users and Groups     Monitoring and Tuning     Troubleshooting     Service integration                                                                                                    | * Name enable2Phase Value true Description Type [java.lang.Boolean                                                                                                    |

The Standardization Rules Designer data source creation step for Oracle is now complete.